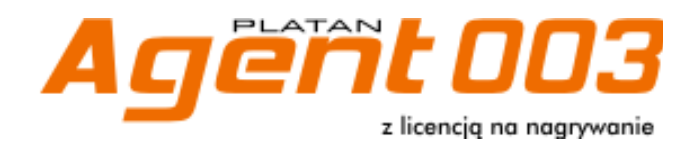

# Instrukcja instalacji i obsługi

ver. 1.00.29

PBX Server Libra, PBX Server Libra STD, IP PBX Server Proxima oraz programy komputerowe PLATAN LibraWeb<sup>®</sup>, PLATAN ProximaWeb<sup>®</sup>, PLATAN LibraPC<sup>®</sup>, Agent003<sup>®</sup>, PLATAN CTI<sup>®</sup> są produktami firmy:PLATAN<sup>®</sup> Sp. z o.o. sp. k. 81-855 Sopot, ul. Platanowa 2 tel. (+48)58 555 88 00, fax (+48)58 555 88 01 e-mail: <u>platan@platan.pl</u>, <u>www.platan.pl</u>

Wszelkie prawa zastrzeżone.

Wersja: 1.00.29 Data wydania: 10.08.2015

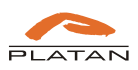

# Spis treści

| 1.           | Wstęp                                                                                      | 5        |
|--------------|--------------------------------------------------------------------------------------------|----------|
| 1.1.<br>1.2. | Przeznaczenie oprogramowania Agent003<br>Wymagania sprzętowe                               | 5<br>5   |
| 1.3.<br>1.4. | Umowa licencyjna<br>Schemat organizacyjny oprogramowania                                   | 5<br>6   |
| 1.5.<br>2.   | Instalacja oprogramowania Agent003<br>Konto Administrator                                  | 6<br>10  |
| 2.1.         | Logowanie konta Administrator                                                              | 10       |
| 2.2.<br>2.3. | Konfiguracja połączenia z PBX Serverem Libra/Proxima<br>Konfiguracja użytkowników Agent003 | 11<br>12 |
| 2.<br>2.     | <ul> <li>Konfiguracja konta Nadzorca</li> <li>Konfiguracja konta Klient</li> </ul>         | 13<br>14 |
| 2.           | 3.3. Konfiguracja konta Administrator                                                      | 15       |
| 2.4.         | Konfiguracja powiadomień e-mail                                                            | 15       |
| 3.           | Konto Nadzorca                                                                             | 18<br>10 |
| 3.1.         | Filtrowanie nagrań                                                                         | 19       |
| 3.3.<br>4.   | Odsłuchiwanie nagrań<br>Konto Klient                                                       | 21<br>24 |
| 4.1.<br>4 2  | Logowanie konta Klient                                                                     | 24<br>25 |
| 4.3.         | Odsłuchiwanie nagrań                                                                       | 27       |
| 5.<br>5.1.   | Instalacja                                                                                 | 30<br>30 |
| 5.2.         | Konfiguracja oprogramowania Agent003-Archiwizator                                          | 32       |
| 5.3.         | Przeglądanie nagrań                                                                        | 35       |

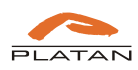

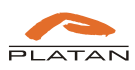

## 1. Wstęp

#### 1.1. Przeznaczenie oprogramowania Agent003

Oprogramowanie Agent003 służy do przeglądania, odsłuchiwania i zapisywania na lokalnym dysku rozmów nagranych w PBX Serverze Libra i zapisanych na twardym dysku serwera. Agent003 pracuje w trybie serwer-klient. Składa się z Serwera Agent003 oraz czterech typów licencjonowanych stanowisk (strona kliencka) do zarządzania rozmowami nagranymi i zapisanymi w Serwerze Agent003:

- Administrator konto z uprawnieniami do konfiguracji połączenia Serwera Agent z PBX Serverwem Libra oraz zarządzaniem kontami do odsłuchu nagrań. Konto Administrator nie posiada uprawnień do odsłuchu zarejestrowanych rozmów.
- Nadzorca konto z uprawnieniem do odsłuchu nagrań wielu użytkowników.
- Klient konto z uprawnieniem do odsłuchu nagrań tylko jednego użytkownika.
- **Archiwizator** konto z uprawnieniami do odsłuchu wszystkich użytkowników umożliwiające połączenie z programem Agent003-Archiwizator.

#### 1.2. Wymagania sprzętowe

Serwer Agent003 powinien zostać zainstalowany na komputerze lub laptopie spełniającym następujące minimalne wymagania:

- procesor 2 rdzeniowy min 2 x 1,6 GHz
- pamięć operacyjna 4GB
- wolna przestrzeń na HDD 40 GB
- LAN 10/100
- system operacyjny:
  - Windows XP lub nowszy
  - Linux (kernel 2.6) wyłącznie na Serwerze Aplikacji Platan
- Java ver. 7 lub nowsza

Konfiguracja systemu i dostęp użytkowników do nagranych rozmów odbywają się przez przeglądarkę internetową (zalecany Firefox ver. 18 lub nowszy), wymaga oprogramowania Java.

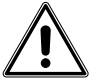

Uwaga, zaleca się stosowanie Serwera Aplikacji Platan jako osobnej stacji roboczej dla serwera Agent003.

### 1.3. Umowa licencyjna

Niniejszy dokument, zwany dalej LICENCJĄ, zawiera postanowienia dotyczące warunków użytkowania instalowanego oprogramowania. Kontynuowanie instalacji oznacza akceptację jej warunków.

PLATAN Sp. z o.o. sp. k. oświadcza, że jest właścicielem pakietu oprogramowania PLATAN® Agent003 (zwanego dalej PROGRAMEM), w tym majątkowych praw autorskich do PROGRAMU. PLATAN Sp. z o.o. sp. k. przekazuje odpłatnie kopię PROGRAMU osobie/firmie/instytucji, zwanej dalej UŻYTKOWNIKIEM, który ma prawo do korzystania z PROGRAMU z zachowaniem poniższych zasad:

- 1. UŻYTKOWNIK nabywa wraz z zakupem prawa do korzystania z PROGRAMU zgodnie z jego przeznaczeniem, tj. do obsługi nagrywania rozmów w PBX Serverze Libra i IP PBX Serverze Proxima, oraz liczbą i rodzajem wykupionych licencji. Licencja na PROGRAM jest przypisana do konkretnego numeru sterownika PBX Servera Libra/Proxima (zwanego dalej PRODUKTEM) oraz komputera UŻYTKOWNIKA, na którym zostanie zainstalowany PROGRAM. PROGRAM jest przekazywany wraz z dokumentem Potwierdzenie Licencji.
- 2. PROGRAM jest przekazywany UŻYTKOWNIKOWI do jego wyłącznego użytku. Dzierżawa lub najem PROGRAMU, dokumentacji lub ich kopii osobom trzecim są niedozwolone.

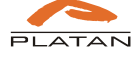

Przekazywanie praw użytkowania PROGRAMU jest dopuszczalne tylko przy jednoczesnym przekazaniu niniejszej licencji i jej akceptacji przez nowego UŻYTKOWNIKA, przekazaniu wszystkich kopii PROGRAMU wraz z dokumentem Potwierdzenia Licencji oraz przekazaniu PRODUKTU, do którego PROGRAM jest przypisany. Przeniesienie praw do użytkowania PROGRAMU dotyczy również wszystkich nowszych wersji i uaktualnień.

- 3. UŻYTKOWNIK nie ma prawa do modyfikacji, zmiany struktury, deassemblowania PROGRAMU, zastosowania PROGRAMU lub jego części w innym oprogramowaniu.
- 4. Wszelkie publikacje wykorzystujące PROGRAM (lub jego elementy) wymagają zachowania praw autorskich i zgody firmy PLATAN.
- 5. PLATAN może dochodzić swoich roszczeń w przypadku naruszenia niniejszej licencji w zakresie i w sposób zgodny z polskim prawem.
- 6. PLATAN nie ponosi odpowiedzialności za ewentualne szkody, które mogłyby wystąpić na skutek stosowania PROGRAMU, w tym również za ewentualną utratę informacji lub straty stanowiące następstwo używania lub braku możliwości używania PROGRAMU.

W przypadku wątpliwości, co do warunków użytkowania PROGRAMU, UŻYTKOWNIK powinien zgłosić się do firmy PLATAN w celu uzyskania dodatkowych wyjaśnień.

#### **1.4.** Schemat organizacyjny oprogramowania

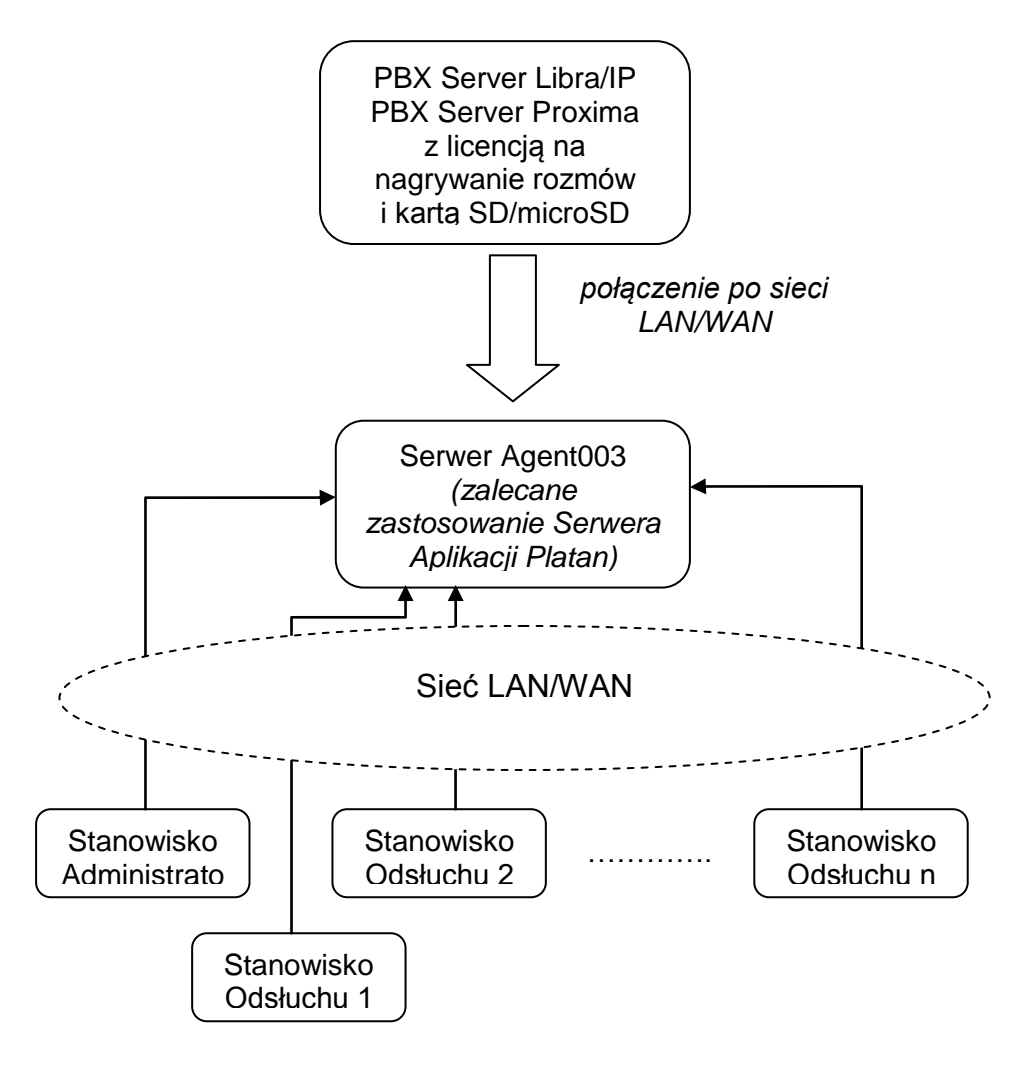

### 1.5. Instalacja oprogramowania Agent003

Program instalujemy na dowolnym serwerze spełniającym wymagania opisane w rozdziale 1.2, który jest podłączony do lokalnej sieci komputerowej.

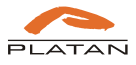

Zalecamy aby serwer z oprogramowaniem Agent003 był cały czas włączony i połączony z PBX Serverem Libra/Proxima.

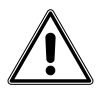

Dopuszcza się instalację serwera na stacji roboczej, która będzie używana jednocześnie do odsłuchiwania rozmów. Taka instalacja powoduje znaczne obciążenie tego komputera.

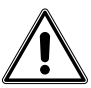

Zalecamy stosowanie Serwera Aplikacji Platan, który znajdziecie Państwo w ofercie firmy Platan.

Płyta CD z programem Agent003 do obsługi rozmów nagranych w PBX Serverze Libra/Poxima jest dostarczana wraz z zakupioną licencją na nagrywanie rozmów. Aby zainstalować Serwer Agenta 003 należy:

- ⇒ Uruchomić program instalacyjny *Agent003\_1.00.29.exe* znajdujący się na dołączonej płycie CD.
- ⇒ Wybrać język instalacji

| AA         | Please select a language. |
|------------|---------------------------|
| Control of |                           |
|            |                           |

 $\Rightarrow$  Zostanie uruchomione okno kreatora konfiguracji.

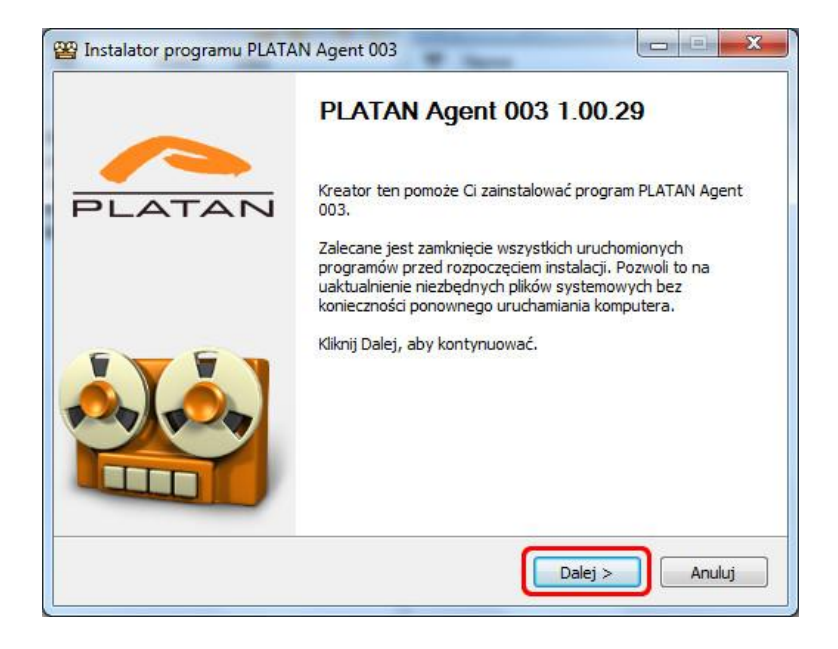

⇒ Zaakceptować warunki Umowy Licencyjnej.

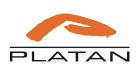

|                                                                                    | Umowa licencyjna<br>Przed instalacją programu PLATAN Agent (<br>warunkami licencji.                                                                                                    | 003 zapoznaj się z                   |
|------------------------------------------------------------------------------------|----------------------------------------------------------------------------------------------------|--------------------------------------|
| Naciśnij klawisz Page Dov                                                          | n, aby zobaczyć dalszą część umowy.                                                                                                    |                                      |
|                                                                                    | UMOWA LICENCYJNA                                                                                                    | -                                    |
| Niniejszy dokument<br>dotyczące warunkó<br>Kontynuowanie inst<br>PLATAN Sp. z o.o. | zwany dalej LICENCJA, zawiera posta<br>v użytkowania instalowanego oprogram<br>alacji oznacza akceptację jej warunków<br>sp. k. oświadcza, że jest właścicielem<br>21 ATAN <sup>®</sup> Agent 003 (zwanego doloj | nowienia<br>owania.<br>pakietu       |
| Jeżeli akceptujesz warun<br>zaakceptować warunki u<br>kontynuować.                 | ki umowy, zaznacz pole wyboru poniżej, aby ko<br>nowy, aby zainstalować PLATAN Agent 003. Kli                                                                                                    | ntynuować. Musisz<br>knij Dalej, aby |
| III Alexandria consultare                                                          | owy licencyjnej                                                                                                    |                                      |
| Akceptuję warunki un                                                               |                                                                                                    |                                      |
| <ul> <li>Akceptuję warunki un<br/>an spółka z ograniczoną</li> </ul>               | odpowiedzialnością sp.k                                                                                                    |                                      |

⇒ Kreator Instalacji zaproponuje domyślną lokalizację na dysku dla programu.

|                                                                                          | Wybierz lokalizację dla instalacji<br>Wybierz folder, w którym ma być zainstalowany PLATAN Agent<br>003.                      |
|------------------------------------------------------------------------------------------|----------------------------------------------------------------------------------------------------|
| Instalator zainstaluje p<br>kliknąć przycisk Przeglą                                     | rogram PLATAN Agent 003 w podanym niżej folderze. (Możesz także<br>daj i wybrać inny folder). Kliknij Dalej, aby kontynuować. |
|                                                                                          |                                                                                                    |
|                                                                                          |                                                                                                    |
|                                                                                          |                                                                                                    |
| Folder docelowy                                                                          |                                                                                                    |
| Folder docelowy                                                                          | atan\Agent003                                                                                                    |
| Folder docelowy<br>C:\Program Files\Pl                                                   | atan\Agent003 Przeglądaj                                                                                                    |
| Folder docelowy<br>C:\Program Files\PI<br>Wymagane miejsce: 93<br>Dostępne miejsce: 51.2 | atan\Agent003 Przeglądaj<br>.8MB<br>IGB                                                                                       |
| Folder docelowy<br>C:\Program Files\P<br>Wymagane miejsce: 93<br>Dostępne miejsce: 51.2  | atan\Agent003 Przeglądaj<br>.8MB<br>IGB                                                                                       |

⇒ Podać port komunikacyjny pomiędzy serwerem Agent003, a stanowiskami klienckimi.

|                         | Wybierz lokalizację dla instalacji<br>Wybierz folder, w którym ma być zainstalowany PLATAN Agent<br>003. |
|-------------------------|----------------------------------------------------------------------------------------------------|
|                         |                                                                                                    |
|                         |                                                                                                    |
|                         | Port serwera HTTP:<br>8080                                                                               |
|                         |                                                                                                    |
|                         |                                                                                                    |
| atan snółka z odraniczo | na odnowiedzialnościa so k                                                                               |
| acan sporta z Ograniczu | ind onhowication instrid show                                                                            |

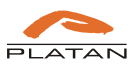

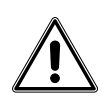

Uwaga, zmiana portu będzie możliwa poprzez odinstalowanie i ponowne zainstalowanie oprogramowania Agent003. Deinstalacja programu Agent003 nie usuwa nagrań oraz konfiguracji klientów.

⇒ Nastąpi instalacja oprogramowania

| PLATA            |                     | <b>zono instala</b><br>ja zakończona | <b>cię</b><br>pomyślnie. |            |   |
|------------------|---------------------|--------------------------------------|--------------------------|------------|---|
| Zakończono       |                     |                                      |                          |            |   |
| Rozpakuj: nutch  | recrawl.gv          |                                      |                          |            |   |
| Rozpakuj: nutch  | solr.gv             |                                      |                          |            |   |
| Folder wyjściowy | : C:\Program Files  | Platan Agento                        | 03\Service\te            | emplates   |   |
| Rozpakuj: daemo  | n.vm                |                                      |                          |            |   |
| Rozpakuj: launch | d.plist.vm          |                                      |                          |            |   |
| Folder wyjściowy | : C:\Program Files  | Platan Agento                        | 03\Service\tr            | np         |   |
| Folder wyjściowy | : C:\Program Files  | Platan Agento                        | 003                      |            |   |
| Folder wyjściowy | : C:\Program Files  | Platan Agent0                        | 003                      |            |   |
| Utworzono deins  | talator: C:\Program | Files Platan V                       | Agent003\Uni             | nstall.exe | 1 |
| Zakończono       |                     |                                      |                          |            | + |
|                  |                     |                                      |                          |            |   |
|                  | enene admentication | loościa so k                         |                          |            |   |

⇒ Po zakończeniu instalacji należy kliknąć opcję Zakończ.

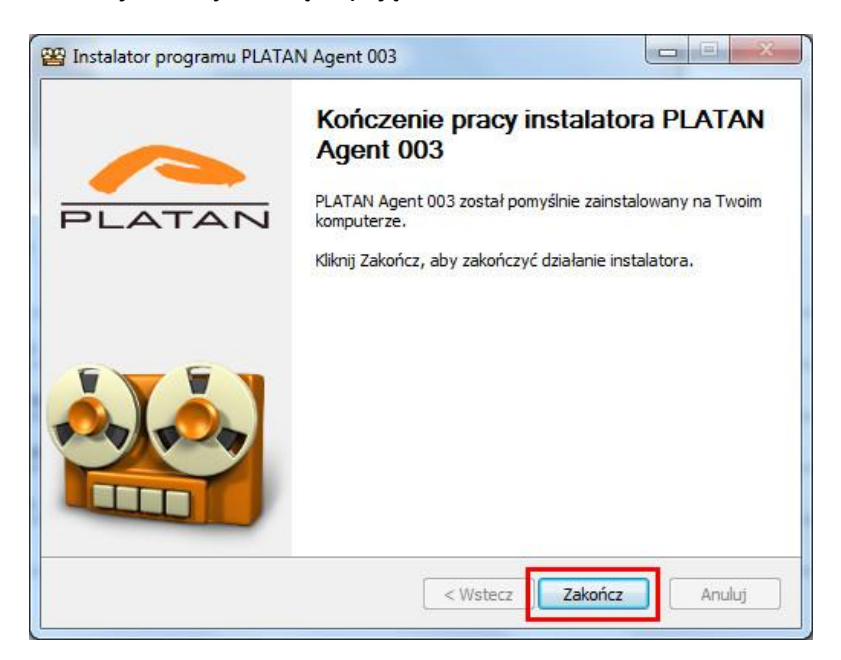

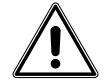

Po zainstalowaniu serwer Agent003 co 15 sekund dokonuje synchronizacji z PBX Serverem Libra/IP PBX Serverem Proxima pobierając nowe nagrania z karty SD/microSD.

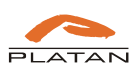

## 2. Konto Administrator

Konto Administrator posiada uprawnienia do ustawienia połączenia z IP PBX Serverem Proxima i PBX Serverem Libra oraz do zarządzania użytkownikami systemu Agent003. W systemie po zakupie dodatkowych licencji można zdefiniować do 1023 kont Administrator.

Administrator nie ma uprawnień do odsłuchu zarejestrowanych rozmów.

#### 2.1. Logowanie konta Administrator

Aby zalogować się jako administrator należy w przeglądarce internetowej w pasku adresu należy wpisać adres IP komputera z podaniem numeru portu wprowadzonego podczas instalacji z dopiskiem *Agent*. Połączenie z serwerem jest szyfrowane za pomocą protokołu SSL w związku z tym adres IP należy adres IP poprzedzić *https://*.

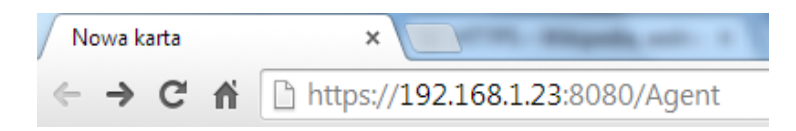

Po zatwierdzeniu pojawi się okno logowania:

| -           | z licencją na nagrywani |
|-------------|-------------------------|
|             | 🚄 😹 🕍                   |
| Użytkownik: |                         |
| Hasło:      |                         |

Domyślne ustawienia dla konta administratora:

#### Login: Admin Hasło: Admin

W celach bezpieczeństwa po pierwszym logowaniu należy zmienić hasło domyślne.

| Age<br>Najstarsze nagranie: | 2013-10-15 15:29:13 | <b>]</b> 3               | Zalogowany jako: Admin Zmień haslo | Wyłoguj    |
|-----------------------------|---------------------|--------------------------|------------------------------------|------------|
| Użytkownicy                 | Konfiguracja        | Konfiguracja powiadomień |                                    |            |
| Nazwa użytkowr              | ika:                | Hasło:                   | Uprawnienia: Administrator         | i użytkowi |

Po wybraniu opcji Zmień hasło należy zdefiniować nowe silne hasło (od 4 do 32 znaków)

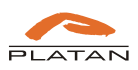

| Stare hasło   |               |
|---------------|---------------|
| Nowe hasło    | ••••          |
| Powtórz hasło | ••••          |
|               | Zapisz Anuluj |

#### 2.2. Konfiguracja połączenia z PBX Serverem Libra/Proxima

W zakładce *Konfiguracja* należy ustawić parametry połączenia z IP PBX Serverem Proxima i PBX Serverem Libra:

- adres IP PBX Servera Libra/Proxima
- port komunikacyjny z PBX Serverem Libra/Proxima
- hasło dla Agenta 003 zdefiniowane w PBX Serverze Libra/Proxima w menu: Administracja → Zmiana hasła → Agent003 (domyślnie: 55555555)

| sze hagrane: 2013-10-15 15:24:13    |                                                               |
|-------------------------------------|---------------------------------------------------------------|
| rtkownicy Konfiguracja Konfiguracja | powiadomień                                                   |
| Adres IP:* Port:*                   |                                                               |
| 192.168.0.55 80                     | Numer produktu: 760310ED-5C2962A4                             |
| Hasło:*                             | Aktualny numer (loency)ny: 363021-78FC6A-CDED93-8D787F-5EE4D1 |
| ••••••                              | Numer licencyjny: Numer licencyjny                            |
| * Pole wymagane                     | Liczba i typ licencji:                                        |
|                                     | Administrator: 1/1                                            |
| Limit rozmiaru katalogu nagrań: O 1 | GB Archiwizator: 1/1                                          |
| Rozmiar katalogu pagrań, 88 MB      | Nadzorca: 1/2                                                 |
| Rozmiar dusku: 99 GB                | Klient: 1/2                                                   |
| Wolne miejsce na dysku: 32 GB       | ΑΡΙ                                                           |
|                                     |                                                               |

Dodatkowo Administrator powinien zarezerwować przestrzeń na dysku komputera z zainstalowanym serwerem Agent003 na zarejestrowane rozmowy.

| arsze nagranie: 2 | 013-10-15 15:29:13 |         |                    |                            |                                    |
|-------------------|--------------------|---------|--------------------|----------------------------|------------------------------------|
| żytkownicy        | Konfiguracja       | Konfigu | uracja powiadomień |                            |                                    |
| Adres IP:*        |                    | Port:*  | -                  |                            |                                    |
| 192.168.0.55      |                    | 80      |                    | Numer produktu:            | 760310ED-5C2962A4                  |
| Hasto:*           |                    |         |                    | Aktualny numer licencyjny: | 363021-7BFC6A-CDED93-8D7B7F-5EE4D1 |
| *******           |                    |         |                    | Numer licencyjny:          | Numer licencyjny                   |
| * Pole wyma       | gane               |         |                    |                            | Liczba i typ licencji:             |
|                   |                    |         |                    |                            | Administrator: 1/1                 |
| Limit rozmia      | ru katalogu nagra  | n: ()   | = 1 GB             |                            | Archiwizator: 1/1                  |
| Rozmiar kata      | logu nagrań: 88    | MB      |                    |                            | Nadzorca: 1/2                      |
| Ro                | zmiar dusku: 99    | GR      |                    |                            | Klient: 1/2                        |
| Wolne minie       | ce na dysku: 32    | GB      |                    |                            | API                                |

Po wprowadzeniu danych należy przesłać ustawienia do serwera Agent003 poprzez wybranie opcji Zapisz.

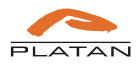

Następnie oprogramowanie zwróci unikalny kod instalacji – *Numer produktu*, który należy przesłać wraz z numerem sterownika PBX Servera Libra/Proxima na adres e-mail: <u>platan@platan.pl</u>. Na podstawie *Numeru produktu* zostanie wygenerowany i odesłany w mailu zwrotnym *Numer licencyjny* zgodny z liczbą zakupionych licencji na stanowiska Agent003 (wraz z zakupem pakietu startowego licencji na nagrywanie, użytkownik otrzymuje licencję na jedno stanowisko Administrator i jedno stanowisko Nadzorca).

Po wprowadzeniu *Numeru licencyjnego* w menu konfiguracja pojawi się informacja o liczbie i typie licencji.

| rsze nagrame: 2 | 2013-10-15 15:29:13 |                         |                            |                                    |
|-----------------|---------------------|-------------------------|----------------------------|------------------------------------|
| ytkownicy       | Konfiguracja        | Konfiguracja powiadomie | eń                         |                                    |
| Adres IP:*      |                     | Port: *                 |                            |                                    |
| 192.168.0.55    |                     | 80                      | Numer produktu:            | 760310ED-5C2962A4                  |
| Hasło:*         |                     |                         | Aktualny numer licencyjny: | 363021-7BFC6A-CDED93-8D7B7F-5EE4D1 |
| •••••           |                     |                         | Numer licencyjny:          | Numer licencyjny                   |
| * Pole wyma     | gane                |                         |                            | Liczba i typ licencji:             |
|                 |                     |                         |                            | Administrator: 1/1                 |
| Limit rozmia    | ru katalogu nagra   | ń: O 1 GB               |                            | Archiwizator: 1/1                  |
| Pormiar kata    | logu pagrań: 99     | AP                      |                            | Nadzorca: 1/2                      |
| Ruziniai Kata   | amias derlau. 00    | CD.                     |                            | Klient: 1/2                        |
| RU              | Zillar uysku: 99    | GB                      |                            | API                                |
| Wolne miejs     | sce na dysku: 32    | GB                      |                            |                                    |

### 2.3. Konfiguracja użytkowników Agent003

Konto Administrator umożliwia zarządzanie kontami do odsłuchu zarejestrowanych rozmów. W pakiecie startowym licencji na nagrywanie rozmów PBX Servera Libra/Proxima dostępne jest konto Administrator i Nadzorca.

| lżytkownicy                                    | Konfiguracja                  | Konfiguracja j                | oowiadomień |              |               |            |  |
|------------------------------------------------|-------------------------------|-------------------------------|-------------|--------------|---------------|------------|--|
| lazwa użytkown                                 | ika:                          | Hasło:                        |             | Uprawnienia: | Administrator | Ŧ          |  |
| •                                              |                               |                               |             | m            |               |            |  |
| Nazwa użytkow                                  | nika                          |                               | Uprawnien   | iia          | Pobiera       | nie nagrań |  |
| Admin                                          |                               |                               | Administrat |              | ×             |            |  |
| Nadzorca                                       |                               |                               | Nadzorca    |              | ×             |            |  |
|                                                |                               |                               |             |              |               |            |  |
| Ustawienia                                     | a użytkownika                 |                               |             |              |               |            |  |
| Ustawieni<br>Iazwa użytkown                    | a użytkownika                 | Uprawnienia:                  |             |              |               |            |  |
| Ustawieni.<br>Iazwa użytkown<br>Admin          | <b>a użytkownika</b><br>ilka: | Uprawnienia:<br>Administrator | v           |              |               |            |  |
| Ustawieni<br>łazwa użytkown<br>Admin<br>łasło: | a użytkownika<br>iłka:        | Uprawilenia:<br>Administrator | v           |              |               |            |  |
| Ustawienia                                     | a użytkownika                 |                               |             |              |               |            |  |

Po wykupieniu dodatkowych licencji na konta do odsłuchu, Administrator może dodać nowych użytkowników.

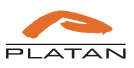

| Age                         | nt Ol               | ]3           |                             |              |              | Zalogowany j | ako: Admin (Zmień has | lo) (Wytogu      |
|-----------------------------|---------------------|--------------|-----------------------------|--------------|--------------|--------------|-----------------------|------------------|
| starsze nagranie: 1         | 2013-10-15 15:29:13 |              |                             |              |              |              |                       |                  |
| Jżytkownicy                 | Konfiguracja        | Konfiguracja | ı powiadomieri              |              |              |              |                       |                  |
| Nazwa użytkowr              | nika: Kierownik     | Hasło:       | ******                      | Uprawnienia: | Nadzorca     | ~            | (Dodaj użytkownika )  | ( Usuri użytkowi |
|                             |                     |              |                             |              |              |              |                       |                  |
| •                           |                     |              |                             | III          |              |              |                       | ,                |
| <                           | nika                |              | Uprawnienia                 |              | Pobier       | anie nagrań  |                       | •                |
| <<br>Nazwa użytkow<br>Admin | nika                |              | Uprawnienia<br>Administrato | III<br>a     | Pobier<br>XX | anie nagrań  |                       | •                |

#### 2.3.1. Konfiguracja konta Nadzorca

Po dodaniu i zaznaczeniu konta w zakładce *Użytkownicy*, Administrator może nadać lub/i zmienić uprawnienia dla konta Nadzorca.

W dolnej części okna wyświetlone są aktualne ustawienia dla użytkownika, tj.:

- Nazwa użytkownika
- Hasło
- Uprawnienia opcja umożliwiająca zmianę uprawnień konta (*Klient, Nadzorca, Archiwizator* lub *Administrator*) w ramach wykupionych licencji.

| Uprawnienia:  |   |
|---------------|---|
| Nadzorca      | ~ |
| Administrator |   |
| Archiwizator  |   |
| Nadzorca      |   |
| Klient        |   |

- Pobieranie nagrań opcja zezwalająca użytkownikowi na pobieranie nagrań z serwera Agent003 na dysk swojej stacji roboczej.
- Odsłuchuje rozmowy użytkowników o numerach przypisanie numerów użytkowników, których rozmowy będzie mógł odsłuchać Nadzorca.

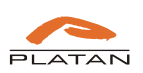

| Vazwa użytkownika: | Uprawnienia:                        |           |                                      |   |
|--------------------|-------------------------------------|-----------|--------------------------------------|---|
| Nadzorca 1         | Nadzorca 🔍                          |           |                                      |   |
| Hasło:             | Odsłuchuje rozmowy użytkowników o r | numerach: | - 101                                |   |
|                    | 601 (Internal No.:1004)             | *         | >> 101 (Internal No.:1000)           | × |
|                    | 806 (Internal No.:1006)             |           | 102 (Internal No.:1001)              |   |
| Pobleranie nagran  | 807 (Internal No.:1007)             |           | 500 (Internal No.:1002)              |   |
| Zapisz zmiany      | 808 (Internal No.:1008)             |           | 600 (Internal No.:1003)              |   |
|                    | 809 (Internal No.:1009)             |           | 805 (Internal No.:1005)              |   |
|                    | 810 (Internal No.:1010)             | +         | 1.00010376 0111 0 0 0001 0 000 00 83 | - |

Aby zaznaczyć większą liczbę numerów należy skorzystać z opcji zaznaczania z funkcją Shift lub/i Ctrl.

Po wprowadzeniu zmian należy je zatwierdzić wybierając opcję Zapisz zmiany.

#### 2.3.2. Konfiguracja konta Klient

Dla konta Klient należy ustawić:

- Nazwa użytkownika
- Hasło

ver. 1.00.xx

• Uprawnienia – opcja umożliwiająca zmianę uprawnień konta (*Klient, Nadzorca, Archiwizator* lub *Administrator*) w ramach wykupionych licencji.

| Uprawnienia:  |   |
|---------------|---|
| Klient        | v |
| Administrator |   |
| Archiwizator  |   |
| Nadzorca      |   |
| Klient        |   |

- Pobieranie nagrań opcja zezwalająca użytkownikowi na pobieranie nagrań z serwera Agent003 na dysk swojej stacji roboczej.
- Odsłuchuje rozmowy użytkownika o numerze przypisanie numeru użytkownika, którego rozmowy będzie mógł odsłuchać Klient.

| Nazwa użytkownika: | Uprawnienia:                          |       |
|--------------------|---------------------------------------|-------|
| Użytkownik 1       | Klient 👻                              |       |
| Hasło:             | Odsłuchuje rozmowy użytkownika o nume | erze: |
|                    |                                       |       |

Po rozwinięciu listy należy przydzielić numer użytkownika, którego Klient ma odsłuchiwać.

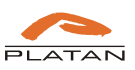

| (                       | * )     |
|-------------------------|---------|
| 811 (Internal No.:1011) |         |
| 812 (Internal No.:1012) |         |
| 813 (Internal No.:1013) |         |
| 814 (Internal No.:1014) |         |
| 815 (Internal No.:1015) |         |
| 816 (Internal No.:1016) |         |
| 817 (Internal No.:1017) |         |
| 818 (Internal No.:1018) |         |
| 819 (Internal No.:1019) |         |
| 821 (Internal No.:1021) |         |
| C                       | × )     |
| 2                       | 0-29/35 |
| 2                       | *       |

Po wprowadzeniu zmian należy je zatwierdzić wybierając opcję Zapisz zmiany.

#### 2.3.3. Konfiguracja konta Administrator

Dla dodatkowego konta Administrator należy ustawić:

- Nazwa użytkownika
- Hasło
- Uprawnienia

| Nazwa użytkownika:  | Uprawnienia:  |   |
|---------------------|---------------|---|
| Admin 2             | Administrator | w |
| Hasło:              |               |   |
|                     |               |   |
| 🗌 Pobieranie nagrań |               |   |
| (                   |               |   |

#### 2.3.4. Konfiguracja konta Archiwizator

Konto Archiwizator jest szczególnym kontem typu *Nadzorca*, które dodatkowo umożliwia podłączenie dedykowanego oprogramowania Agent003-Archiwizator. Oprogramowanie Agent003-Archiwizator pozwala na kopiowanie nagrań znajdujących się w serwerze Agent003 według ustawionego harmonogramu w postaci plików wave, które pogrupowane są w katalogach *rok\_miesiąc*, na wskazanym miejscu dysku HDD. Do współpracy z oprogramowaniem archiwizatora konto typu Archiwizator nie wymaga konfiguracji. Po zalogowaniu poprzez przeglądarkę internetową użytkownik ma dostęp do wszystkich nagrań przechowywanych w serwerze Agent003.

Opis oprogramowania Agent003-Archiwizator opisano w dalszej części instrukcji.

#### 2.4. Konfiguracja powiadomień e-mail

Oprogramowanie Agent003 umożliwia wysyłanie do zdefiniowanych użytkowników wiadomości serwisowych poprzez e-mail.

Aby skonfigurować usługę należy na koncie Administratora serwera Agent003 przejść do zakładki Konfiguracja Powiadomień.

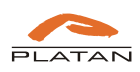

| _                                                                                                    |                                                                                                    | 03                                                                             |  |
|----------------------------------------------------------------------------------------------------|----------------------------------------------------------------------------------------------------|--------------------------------------------------------------------------------|--|
| arsze nagranie:                                                                                                  | 2013-10-15 15:29:13                                                                                       |                                                                                |  |
| żytkownicy                                                                                                    | Konfiguracja                                                                                              | Konfiguracja powiadomień                                                       |  |
| Adres serwer                                                                                                    | a SMTP:*                                                                                                  | Port (STARTTLS):*                                                              |  |
| smtp.poczta.                                                                                                    | pl                                                                                                    | 587                                                                            |  |
| Nazwa użytk                                                                                                    | ownika:*                                                                                                  | Hasło:*                                                                        |  |
| użytkownik 1                                                                                                    |                                                                                                    | •••••                                                                          |  |
| Od:*                                                                                                    |                                                                                                    | Adresy odbiorców:*                                                             |  |
| Serwer Agen                                                                                                    | t                                                                                                    | uzytkownik1@poczta.pl; uzytko                                                  |  |
| Onis convor                                                                                                    | Agent 003:                                                                                                |                                                                                |  |
| Proxima Head                                                                                                    | d office<br>Iomień:                                                                                       |                                                                                |  |
| Proxima Head<br>Język powiad<br>polski                                                                           | d office<br>domień:                                                                                       | ]                                                                              |  |
| Proxima Head<br>Język powiad<br>polski                                                                           | d office<br>Jomień:<br>v<br>niaj o braku nowy                                                             | ch nagrań                                                                      |  |
| Proxima Head<br>Język powiad<br>polski<br>Ø Powiadan<br>Maksymalna                                               | d office<br>domień:<br>v<br>niaj o braku nowy<br>liczba dni bez now                                       | ch nagrań<br>vych nagrań: 3                                                    |  |
| Proxima Hear<br>Język powiad<br>polski<br>Powiadan<br>Maksymalna<br>Powiadan                                     | d office<br>domień:<br>niaj o braku nowy<br>liczba dni bez now<br>niaj o nadmiernej                       | ch nagrań<br>vych nagrań: 3 *<br>liczbie błędów na karcie SD                   |  |
| Proxima Head<br>Proxima Head<br>Język powiad<br>polski<br>V Powiadan<br>Maksymalna<br>V Powiadan<br>Hasło dostęp | d office<br>domień:<br>niaj o braku nowy<br>liczba dni bez now<br>niaj o nadmiernej<br>pu do konfiguracji | ch nagrań<br>wych nagrań: 3 *<br>liczbie błędów na karcie SD<br>PBX Servera: * |  |

W oknie konfiguracji powiadomień należy wprowadzić dane konta e-mail, z którego będą wysyłane wiadomości. Do konfiguracji konta wymagane jest podanie:

- adresu serwera SMTP,
- portu dla serwera SMTP,
- nazwy użytkownika,
- hasła do poczty e-mail,
- oraz wpisania w polu Od adresu e-mail, z którego będą wysyłane powiadomienia.

Po wprowadzeniu danych konta e-mail należy przypisać adresy e-mail, na które będą wysyłane powiadomienia. Adresy e-mail należy rozdzielić "," lub ";".

| sze nagranie: 2013-10-15 15:                                                                                                    | 29:13                                                                     |  |
|----------------------------------------------------------------------------------------------------|---------------------------------------------------------------------------|--|
| /tkownicy Konfigur                                                                                                    | racja Konfiguracja powiadomień                                            |  |
| Adres servera SMTD·*                                                                                                    | Port (STARTTI S).*                                                        |  |
| smtp.poczta.pl                                                                                                    | 587                                                                       |  |
| Nazwa użytkownika:*                                                                                                    | Hasło: *                                                                  |  |
| użytkownik 1                                                                                                    | ••••••                                                                    |  |
| Od:*                                                                                                    | Adresy odbiorców: *                                                       |  |
| Serwer Agent                                                                                                    | uzytkownik1@poczta.pl; uzytko                                             |  |
| Test                                                                                                    |                                                                           |  |
| Test<br>Opis serwera Agent 003:<br>Proxima Head office                                                                                                    |                                                                           |  |
| Test<br>Opis serwera Agent 003:<br>Proxima Head office<br>Język powiadomień:                                                                                         |                                                                           |  |
| Test<br>Opis serwera Agent 003:<br>Proxima Head office<br>Język powiadomień:<br>polski                                                                               | · · · · · · · · · · · · · · · · · · ·                                     |  |
| Test<br>Opis serwera Agent 003:<br>Proxima Head office<br>Język powiadomień:<br>polski<br>I Powiadamiaj o braku                                                      | nowych nagrań                                                             |  |
| Test<br>Opis serwera Agent 003:<br>Proxima Head office<br>Język powiadomień:<br>polski<br>I Powiadamiaj o braku<br>Maksymalna liczba dni be                          | nowych nagrań:                                                            |  |
| Test<br>Opis serwera Agent 003:<br>Proxima Head office<br>Język powiadomień:<br>polski<br>I Powiadamiaj o braku<br>Maksymalna liczba dni be<br>I Powiadamiaj o nadmi | nowych nagrań<br>zz nowych nagrań: 3<br>ernej liczbie błędów na karcie SD |  |

Opcja Test umożliwia sprawdzenie poprawnego działania powiadomień.

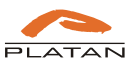

Powiadomienia serwisowe z podaniem w wiadomości *Opisu serwera Agent003* będą wysłane w przypadku zaznaczenia check box przy zdarzeniach:

| arsze nagranie: 4            | 2013-10-15 15:29:13                                   |                               |  |
|------------------------------|-------------------------------------------------------|-------------------------------|--|
| bytkownicy                   | Konfiguracja                                          | Konfiguracja powiadomień      |  |
| Adres serwer                 | a SMTP: *                                             | Port (STARTTLS):*             |  |
| smtp.poczta.                 | pl                                                    | 587                           |  |
| Nazwa użytko                 | ownika:*                                              | Hasto:*                       |  |
| użytkownik 1                 |                                                       | *****                         |  |
| Od:*                         |                                                       | Adresy odbiorców: *           |  |
| Serwer Agent                 | t                                                     | uzytkownik1@poczta.pl; uzytko |  |
| Opis serwera<br>Proxima Head | i Agent 003:<br>1 office                              |                               |  |
| Język powiad<br>polski       | lomień:<br>🔻                                          | 1                             |  |
| Powiadan<br>Maksymalna       | niaj o braku nowy<br>liczba <mark>d</mark> ni bez nov | ch nagrań<br>vych nagrań: 3 * |  |
|                              | aiai o padmiornoi                                     | liczbie błędów na karcie SD   |  |
| V Powiadam                   | naj o naumernej                                       | neepie bigdott na nancie bb   |  |

- braku nowych nagrań przez okres określony w dniach
- wystąpienia nadmiernej ilości błędów na karcie SD (funkcja wymaga podania hasła instalatora do zarządzania IP PBX Serverem Proxima lub PBX Servera Libra).

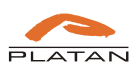

### 3. Konto Nadzorca

Konto Nadzorca umożliwia odsłuchiwanie zarejestrowanych rozmów wielu użytkowników.

#### 3.1. Logowanie konta Nadzorca

Aby zalogować się jako Nadzorca należy w przeglądarce internetowej w pasku adresu należy wpisać adres IP komputera z podaniem numeru portu wprowadzonego podczas instalacji z dopiskiem *Agent*. Połączenie z serwerem jest szyfrowane za pomocą protokołu SSL w związku z tym adres IP należy adres IP poprzedzić *https://*.

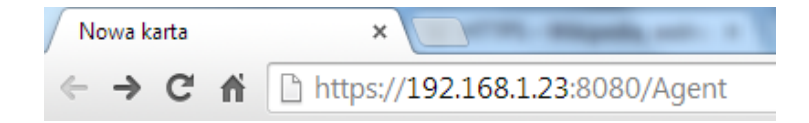

Po zatwierdzeniu pojawi się okno logowania. Login i pierwsze hasło należy uzyskać od administratora serwera Agent003.

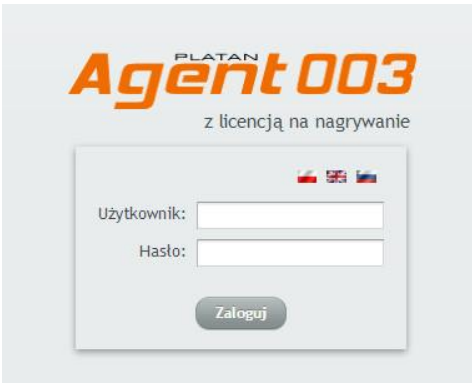

W celach bezpieczeństwa po pierwszym logowaniu należy zmienić hasło.

| Filtr                                                                                                    |                                                                          |                                                                                                    |                                                       |                                                                                                    |                                                                                                  |                |                       |   |
|----------------------------------------------------------------------------------------------------|--------------------------------------------------------------------------|----------------------------------------------------------------------------------------------------|-------------------------------------------------------|----------------------------------------------------------------------------------------------------|--------------------------------------------------------------------------------------------------|----------------|-----------------------|---|
| Od: 2012-08-01 00:00                                                                                                    | :00 👼                                                                    | Rozmowa dłuższa niż:                                                                                                    | hh:mm:ss                                              | Rozmo                                                                                                    | wy miejskie i wew                                                                                | nętrz 🔻 🛛 🕅    | truj                  |   |
| Do: 2015-08-11 00:00                                                                                                    | :00 👼                                                                    | Fraza: Wprowadź f                                                                                                    | razę                                                  | Abonenci wewnę                                                                                                    | trzni: Numery abo                                                                                | nentów Po      | każ bieżący dzie      | i |
| wazna informac                                                                                                    | ја                                                                       |                                                                                                    |                                                       |                                                                                                    |                                                                                                  |                |                       |   |
| Domyślnie filtr ustav                                                                                                    | viony jest na bi                                                         | ieżący dzień. Zmień opcje                                                                                                   | filtrowania aby zo                                    | baczyć starsze nagrania.                                                                                                    | Zamknij                                                                                          |                |                       |   |
| Domyślnie filtr ustav<br>Nagrania                                                                                                    | viony jest na bi                                                         | ieżący dzień. Zmień opcje                                                                                                   | filtrowania aby zo                                    | baczyć starsze nagrania.                                                                                                    | Zamknij                                                                                          |                |                       |   |
| Domyślnie filtr ustav<br>Nagrania<br>Najstarsze nagranie: 20<br>Data                                                                                                    | viony jest na bi<br>113-10-15 15:29:1<br>Wywołujący                      | ieżący dzień. Zmień opcje<br>3<br>Opis wywołującego                                                                         | filtrowania aby zo                                    | baczyć starsze nagrania.<br>Opis wywoływanego                                                                               | Zamknij<br>Czas trwania                                                                          | Przekierowanie |                       |   |
| Domyślnie filtr ustaw<br>Nagrania<br>Najstarsze nagranie: 20<br>Data<br>2013-020-00 07:22:40<br>2015-020-00 07:22:40                                                                    | viony jest na bi<br>113-10-15 15:29:1<br>Wywołujący<br>500               | a<br>Opis wywołującego<br>W wew 300<br>Distro 10 Funde                                                                      | filtrowania aby zo<br>Wywoływany                      | Opis wywoływanego<br>wy wew: su t<br>Ny wew 201                                                                             | Zamknij<br>Czas trwania<br>U0:00:12<br>00:00:25                                                  | Przekierowanie |                       |   |
| Domyślnie filtr ustaw<br>Nagrania<br>Najstarsze nagranie: 20<br>Data<br>2015-03-06 09:122:40<br>2015-03-06 08:11:25<br>2015-03-06 14:25:51                                              | viony jest na bi<br>113-10-15 15:29:1<br>Wywołujący<br>300               | 3<br>Opis wywołującego<br>W wew: 300<br>Platan SIP Trunk<br>Nr wew: 300                                                     | Wywoływany<br>301<br>301                              | Opis wywoływanego<br>W wew: 301<br>Nr wew: 301                                                                              | Zamknij<br>Czas trwania<br>00:00:12<br>00:00:25<br>00:00:41                                      | Przekierowanie | Wiecej                |   |
| Domyślnie filtr ustav<br>Nagrania<br>Najstarsze nagranie 20<br>Data<br>2013-03-06 08:11:25<br>2015-03-05 14:25:51                                                                       | viony jest na bi<br>113-10-15 15:29:1<br>Wywołujący<br>300<br>300        | 23<br>Opis wywołującego<br>Ni wew; 300<br>Platan SP Trunk<br>Nr wew; 300                                                    | filtrowania aby zc<br>Wywoływany<br>301<br>301<br>301 | Opis wywoływanego<br>IN Wew: 301<br>Nr wew: 301<br>Nr wew: 301<br>Nr wew: 301                                               | Zamknij<br>Czas trwania<br>00:00:12<br>00:00:25<br>00:00:41<br>00:01:41                          | Przekierowanie | Więcej                |   |
| Domyślnie filtr ustav<br>Nagrania<br>Najstarsze nagranie: 20<br>Data<br>2017-05-06 07:22:43<br>2015-03-06 08:11:25<br>2015-03-06 08:11:25<br>2015-03-05 14:25:14<br>2015-03-05 14:14:06 | viony jest na bi<br>113-10-15 15:29:1<br>Wywołujący<br>300<br>300        | ieżący dzień. Zmień opcje<br>Opis wywołującego<br>W wew: 300<br>Platan SIP Trunk<br>Nr wew: 300<br>Platan SIP Trunk         | filtrowania aby zo                                    | Opis wywoływanego<br>INT Wew: 301<br>Nr wew: 301<br>Nr wew: 301<br>Nr wew: 301<br>Nr wew: 301<br>Nr wew: 301<br>Nr wew: 301 | Zamknij<br>Czas trwania<br>00:00:25<br>00:00:41<br>00:00:22                                      | Przekierowanie | (Więcej )<br>Więcej ) |   |
| Domyślnie filtr ustaw<br>Nagrania<br>Najstarsze nagranie: 20<br>Data<br>2015-03-06 08:11:25<br>2015-03-06 08:11:25<br>2015-03-05 14:25:51<br>2015-03-05 14:12:06<br>2015-03-05 14:12:06 | viony jest na bi<br>113-10-15 15:29:1<br>Wywołujący<br>300<br>300<br>301 | 23<br>Opis wywołującego<br>w rewer 300<br>Platan SIP Trunk<br>Nr wew: 300<br>Nr wew: 300<br>Platan SIP Trunk<br>Nr wew: 301 | filtrowania aby zo                                    | Opis wywoływanego<br>rry wew: 301<br>Nr wew: 301<br>Nr wew: 301<br>Nr wew: 301<br>Nr wew: 301<br>Nr wew: 301<br>Nr wew: 301 | Zamknij<br>Czas trwania<br>wcrou-tz<br>00:00:25<br>00:00:41<br>00:01:241<br>00:00:22<br>00:00:10 | Przekierowanie | Więcej                |   |

Po wybraniu opcji Zmień hasło należy zdefiniować nowe silne hasło (od 4 do 32 znaków)

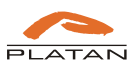

| Stare hasło   |               |
|---------------|---------------|
| Nowe hasło    | ••••          |
| Powtórz hasło | ••••          |
|               | Zapisz Anuluj |

Po zalogowaniu Nadzorca ma dostęp do zarejestrowanych na serwerze Agent003 nagrań zgodnie z uprawnieniami.

| Dd: Wprowadź datę                            | Rozmowa               | dłuższa niż: hhtmmtss |            | Deserve and define the second |                   |           |  |
|----------------------------------------------|-----------------------|-----------------------|------------|-------------------------------|-------------------|-----------|--|
| 00: Wprowadź datę                            |                       |                       |            | Rozmowy miejskie i wewn       | iętrz 🗶 🔰 Filtruj |           |  |
|                                              | 📅 Fraza               | Wprowadź frazę        | Abonenci   | wewnętrzni: Numery abor       | nentów Pokaż      | wszystko  |  |
| Vagrania                                     |                       |                       |            |                               |                   |           |  |
| lajstarsze nagranie: 2012-10-30 1+<br>Data V | 4:44:20<br>Wywołujący | Opis wywołującego     | Wywoływany | Opis wywoływanego             | Czas trwania      |           |  |
| 2012-12-14 09:04:36 2                        | 208                   | Extension No :2000    | 6998       | Extension No :2144            | 00:00:08          | (Wiecei)  |  |
| 2012-12-14 09:04:34 2                        | 208                   | Extension No.:2000    | 6998       | Extension No.:2144            | 00:00:12          | (Więcej ) |  |
| 2012-12-14 09:03:38 2                        | 208                   | Extension No.:2000    | 2001       | Extension No.:2001            | 00:00:12          | (Wiecej ) |  |
| 2012-12-14 08:52:40 2                        | 208                   | Extension No.:2000    | 2001       | Extension No.:2001            | 00:00:08          | (Więcej ) |  |
| 2012-12-14 08:52:34 2                        | 208                   | Extension No.:2000    | 2001       | Extension No.:2001            | 00:00:05          | (Więcej ) |  |
| 2012-12-14 08:52:25 2                        | 208                   | Extension No.:2000    | 2001       | Extension No.:2001            | 00:11:31          | (Więcej ) |  |
| 2012-12-14 08:51:03 2                        | 208                   | Extension No.:2000    | 2001       | Extension No.:2001            | 00:00:03          | (Więcej ) |  |
| 2012-12-14 08:50:44 2                        | 208                   | Extension No.:2000    | 2001       | Extension No.:2001            | 00:00:18          | Więcej    |  |
| 2012-12-14 08:50:39 2                        | 208                   | Extension No.:2000    | 2001       | Extension No.:2001            | 00:00:05          | (Więcej)  |  |
| 2012-12-14 08:50:33 2                        | 208                   | Extension No.:2000    | 2001       | Extension No.:2001            | 00:00:28          | (Więcej)  |  |
| 2012-12-06 14:42:35 6                        | 5997                  | Extension No.:*2101*  | 6998       | Extension No.:*2100*          | 00:00:13          | (Więcej ) |  |
| 2012-12-06 14:42:28 6                        | 5997                  | Extension No.:*2101*  | 6998       | Extension No.:*2100*          | 00:00:16          |           |  |
| 2012-12-06 14:40:56 6                        | 5997                  | Extension No.:*2101*  | 6998       | Extension No.:*2100*          | 00:01:23          | (Więcej)  |  |

### 3.2. Filtrowanie nagrań

Za pomocą wbudowanego mechanizmu filtrowania, Nadzorca może w łatwy sposób odszukać interesujące nagranie.

| Filtr                                                                                                    |                                                                                                    |                                                                                                    |                                                                                          |                                                                                                    |                                                                                                 |                |                      |
|----------------------------------------------------------------------------------------------------|----------------------------------------------------------------------------------------------------|----------------------------------------------------------------------------------------------------|------------------------------------------------------------------------------------------|----------------------------------------------------------------------------------------------------|-------------------------------------------------------------------------------------------------|----------------|----------------------|
| Dd: 2012-08-01 00:0                                                                                                    | 0:00 😼                                                                                                    | Rozmowa dłuższa niż:                                                                                                    | hh:mm:ss                                                                                 | Rozmo                                                                                                    | wy miejskie i wewnę                                                                             | etrz 💌 🕞 Fi    | ltruj                |
| Do: 2015-08-11 00:0                                                                                                    | 0:00                                                                                                    | Fraza: Wprowadź                                                                                                    | frazę                                                                                    | Abonenci wewnęt                                                                                                    | rzni: Numery abone                                                                              | entów P        | okaż bieżący dzie    |
|                                                                                                    |                                                                                                    |                                                                                                    |                                                                                          |                                                                                                    |                                                                                                 |                |                      |
| Domysinie filtr ustav<br>Nagrania                                                                                                    | wiony jest na b                                                                                                    | ieżący dzień. Zmień opcje                                                                                                    | filtrowania aby zo                                                                       | baczyć starsze nagrania.                                                                                                    | Zamknij                                                                                         |                |                      |
| Domysinie filtr ustan<br>Nagrania<br>Najstarsze nagranie: 2)                                                                                                    | viony jest na bi                                                                                                    | azacy dzień. Zmień opcje                                                                                                    | filtrowania aby zo                                                                       | Doir www.havaoooo                                                                                                    | Zamknij                                                                                         | Dezaktorowania |                      |
| Domysinie filtr ustan<br>Nagrania<br>Najstarsze nagranie: 2/<br>Data<br>2013-03-06 07:22:40                                                                                                    | viony jest na bi<br>D13-10-15 15:29:1<br>Wywołujący<br>300                                                                              | 3<br>Opis wywolującego<br>w wew: 300                                                                                                    | filtrowania aby zo                                                                       | Opis wywoływanego                                                                                                    | Zamknij<br>Czas trwania<br>00:00:12                                                             | Przekierowanie |                      |
| Domysinie filtr ustar<br>Nagrania<br>Najstarsze nagranie: 2<br>Data<br>2013-03-06 08:11:25                                                                                                    | viony jest na bi<br>013-10-15 15:29:1<br>Wywołujący                                                                                     | a<br>Opis wywolującego<br>NY WEW: 300<br>Platan SIP Trunk                                                                                | filtrowania aby zo<br>Wywoływany<br>301                                                  | Opis wywoływanego<br>wr wew: 301                                                                                                    | Zamknij<br>Czas trwania<br>00:00:12<br>00:00:25                                                 | Przekierowanie |                      |
| Domysinie filtr ustar<br>Nagrania<br>Najstarsze nagranie: 21<br>Data<br>2013-03-06 08:11:25<br>2015-03-06 08:11:25                                                                                             | viony jest na bi<br>013-10-15 15:29:1<br>Wywołujący<br>300                                                                              | 3<br>Opis wywołującego<br>w wew: 200<br>Platan SIP Trunk<br>Nr wew: 300                                                                  | filtrowania aby zo<br>Wywoływany<br>sor<br>301<br>301                                    | Opis wywoływanego<br>nr wew: 507<br>Nr wew: 301<br>Nr wew: 301                                                                                                   | Zamknij<br>Czas trwania<br>00:00:12<br>00:00:25<br>00:00:41                                     | Przekierowanie | Więcej               |
| Domysinie filtr ustar<br>Nagrania<br>Najstarsze nagranie: 2<br>Data<br>2015-03-06 08:11:25<br>2015-03-06 08:11:25<br>2015-03-06 14:25:51                                                                       | viony jest na bi<br>013-10-15 15:29:1<br>Wywołujący<br>300<br>300                                                                       | 3<br>Opis wywołującego<br>Nr wew 300<br>Nr wew 300<br>Nr wew 300                                                                         | filtrowania aby zo<br>Wywoływany<br>301<br>301<br>301<br>301                             | Opis wywoływanego<br>ref wew: sur<br>Nr wew: 301<br>Nr wew: 301<br>Nr wew: 301                                                                                   | Zamknij<br>Czas trwania<br>00:00:12<br>00:00:25<br>00:00:41<br>00:01:41                         | Przekierowanie | (Więcej<br>Więcej    |
| Domysinie filtr ustav<br>Nagrania<br>Najstarsze nagranie: 2/<br>Data<br>2015-03-06 08:11:25<br>2015-03-06 14:25:51<br>2015-03-05 14:25:14<br>2015-03-05 14:14:06                                               | viony jest na bi<br>013-10-15 15:29:1<br>Wywołujący<br>300<br>300                                                                       | 3<br>Opis wywołującego<br>w rewer zwr<br>Platan SIP Trunk<br>Nr wew: 300<br>Nr wew: 300<br>Platan SIP Trunk                              | filtrowania aby zo<br>Wywoływany<br>301<br>301<br>301<br>301<br>301                      | Opis wywoływanego<br>w wew sur<br>Nr wew 301<br>Nr wew 301<br>Nr wew 301<br>Nr wew 301<br>Nr wew 301<br>Nr wew 301                                               | Zamknij<br>Czas trwania<br>00:00:12<br>00:00:25<br>00:00:41<br>00:01:41<br>00:00:22             | Przekierowanie | (Więcej)<br>(Więcej) |
| DomySinie filtr ustar<br>Nagrania<br>Hajstarsze nagranie: 2:<br>Data<br>2015-03-06 08:11:25<br>2015-03-06 08:11:25<br>2015-03-06 14:25:51<br>2015-03-06 14:25:14<br>2015-03-06 14:14:06<br>2015-03-06 13:51:35 | viony jest na bi<br>013-10-15 15:29:1<br>Wywołujący<br>300<br>300<br>300                                                                | 3<br>Opis wywołującego<br>na wew suo<br>Platan SIP Trunk<br>Nr wew: 300<br>Platan SIP Trunk<br>Nr wew: 300<br>Nr wew: 301                | filtrowania aby zo<br>Wywotywany<br>301<br>301<br>301<br>301<br>301<br>301<br>300        | Opis wywotywanego<br>I'r I wew 301<br>Nr wew 301<br>Nr wew 301<br>Nr wew 301<br>Nr wew 301<br>Nr wew 301<br>Nr wew 301<br>Nr wew 301<br>Nr wew 301<br>Nr wew 301 | Zamknij<br>Czas trwania<br>00:00:12<br>00:00:25<br>00:00:41<br>00:00:41<br>00:00:22<br>00:00:10 | Przekierowanie | (Więcej)             |
| Nagrania<br>Najstarsze nagranie: 2:<br>Data<br>2015-03-06 08:11:25<br>2015-03-06 08:11:25<br>2015-03-06 14:25:51<br>2015-03-05 14:25:14<br>2015-03-05 14:25:14                                                 | <ul> <li>wiony jest na bi</li> <li>013-10-15 15:29:1</li> <li>Wywołujący</li> <li>300</li> <li>300</li> <li>301</li> <li>301</li> </ul> | 3<br>Opis wywołującego<br>w rww. suo<br>Piatan SIP Trunk<br>Nr wew: 300<br>Nr wew: 300<br>Piatan SIP Trunk<br>Nr wew: 301<br>Nr wew: 301 | filtrowania aby zo<br>Wywotywany<br>307<br>301<br>301<br>301<br>301<br>301<br>300<br>300 | Opis wywoływanego<br>IN Wew: 301<br>Nr wew: 301<br>Nr wew: 301<br>Nr wew: 301<br>Nr wew: 301<br>Nr wew: 301<br>Nr wew: 300<br>Nr wew: 300<br>Nr wew: 300         | Zamknij<br>Czas trwania<br>00:00:25<br>00:00:14<br>00:01:41<br>00:00:22<br>00:00:10<br>00:00:11 | Przekierowanie | (Więcej)<br>(Więcej) |

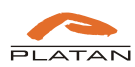

Dostępne kryteria filtrowania:

- Data i czas
- Rozmowa dłuższa niż
- Fraza wyszukiwanie po dowolnym ciągu znaków w kolumnach
- Typy rozmów
- Abonenci wewnętrzni po wybraniu kryterium abonenci wewnętrzni zostanie wyświetlone okno, w którym za pomocą funkcji Shift lub/i Ctrl można wybrać kilku użytkowników.

| Wybierz abonentów:                                                                                                    |                                                  |
|----------------------------------------------------------------------------------------------------|--------------------------------------------------|
| *2007* (Extension No.:*2007*)<br>*2008* (Extension No.:*2008*)<br>*2009* (Extension No.:*2009*)<br>*2011* (Extension No.:*2011*)<br>*2012* (Extension No.:*2013*)<br>*2013* (Extension No.:*2013*)<br>*2015* (Extension No.:*2015*)<br>*2016* (Extension No.:*2016*)<br>*2017* (Extension No.:*2017*)<br>*2018* (Extension No.:*2018*)<br>*2019* (Extension No.:*2019*) | <pre>*** *********************************</pre> |

Po wybraniu kryteriów filtrowania wybór należy potwierdzić poprzez wybranie opcji Filtruj.

| -                                                                                                    |                                                                                    |                                                                                                    |                                                                                                    |                                                                                                    |                                                                                                    |                   |                  |   |
|----------------------------------------------------------------------------------------------------|------------------------------------------------------------------------------------|----------------------------------------------------------------------------------------------------|----------------------------------------------------------------------------------------------------|----------------------------------------------------------------------------------------------------|----------------------------------------------------------------------------------------------------|-------------------|------------------|---|
| Filtr                                                                                                    |                                                                                    |                                                                                                    |                                                                                                    |                                                                                                    |                                                                                                    |                   |                  |   |
| od: 2012-08-01 00:                                                                                                    | 00:00                                                                              | Rozmowa dłuższa niż:                                                                                                    | hh:mm:ss                                                                                                    | Rozmo                                                                                                    | wy miejskie i wew                                                                                           | nętrz 🔻 🛛 🕅 Filtr | uj               |   |
| 2015-08-11 00:                                                                                                    | DO:00 😼                                                                            | Fraza: Wprowadź                                                                                                    | frazę                                                                                                    | Abonenci wewnę                                                                                                    | trzni: Numery abo                                                                                           | nentów Pok        | aż bieżący dzie  | ń |
| Vażna informa                                                                                                    | cia                                                                                |                                                                                                    |                                                                                                    |                                                                                                    |                                                                                                    |                   |                  |   |
| omyślnie filtr ust                                                                                                    | awiony jest na bie                                                                 | eżący dzień. Zmień opcje                                                                                                    | filtrowania aby zo                                                                                                    | baczyć starsze nagrania.                                                                                                    | Zamknij                                                                                                    |                   |                  |   |
| omyślnie filtr ust<br>l <mark>agrania</mark>                                                                                                    | awiony jest na bie                                                                 | eżący dzień. Zmień opcje                                                                                                    | filtrowania aby zo                                                                                                    | baczyć starsze nagrania.                                                                                                    | Zamknij                                                                                                    |                   |                  |   |
| omyślnie filtr ust<br>lagrania<br>ajstarsze nagranie:<br>Data<br>Otata                                                                                                    | 2013-10-15 15:29:13<br>Wywołujący<br>300                                           | zżący dzień. Zmień opcje<br>opis wywołującego<br>w wew: 500                                                                                         | filtrowania aby zo                                                                                                    | Opis wywoływanego                                                                                                    | Zamknij<br>Czas trwania<br>00:00:12                                                                         | Przekierowanie    |                  |   |
| omyślnie filtr ust<br>lagrania<br>ajstarsze nagranie:<br>Data<br>2015-03-06 09:22:40<br>2015-03-06 08:11:25                                                                                               | awiony jest na bie<br>2013-10-15 15:29:13<br>Wywołujący<br>300                     | opis wywołującego<br>Popis wywołującego<br>wr wew: sou<br>Platan SIP Trunk                                                                          | filtrowania aby zo<br>Wywoływany<br>301                                                                                                    | Opis wywoływanego<br>W wewr Sur<br>Nr wewr Sur                                                                                                    | Zamknij<br>Czas trwania<br>00:00:12<br>00:00:25                                                             | Przekierowanie    |                  |   |
| omyślnie filtr ust<br>lagrania<br>ajstarsze nagranie:<br>Data<br>2013-03-06 08:11:25<br>2015-03-06 08:11:25                                                                                               | awiony jest na bie<br>2013-10-15 15:29:13<br>Wywołujący<br>300                     | Opis wywołującego<br>IN www.sou<br>Platan SIP Trunk<br>Nr wew: 300                                                                                  | filtrowania aby zo<br>Wywoływany<br>301<br>301                                                                                                    | Opis wywoływanego<br>nr wew: sou<br>Nr wew: 301<br>Nr wew: 301                                                                                                    | Zamknij<br>Czas trwania<br>00:00:12<br>00:00:25<br>00:00:41                                                 | Przekierowanie    | Więcej           |   |
| omyślnie filtr ust<br>lagrania<br>ajstarsze nagranie:<br>Data<br>2015-03-06 08:11:25<br>2015-03-06 14:25:51<br>2015-03-05 14:25:51                                                                        | awiony jest na bir<br>2013-10-15 15:29:13<br>Wywołujący<br>300<br>300              | opis wywołującego<br>ref wew: sou<br>Platan SIP Trunk<br>Nr wew: 300<br>Nr wew: 300                                                                 | filtrowania aby zo<br>Wywoływany<br>301<br>301<br>301                                                                                                    | Opis wywoływanego<br>nr wew: sur<br>Nr wew: 301<br>Nr wew: 301<br>Nr wew: 301                                                                                                | Zamknij<br>Czas trwania<br>00:00:12<br>00:00:25<br>00:00:41<br>00:01:41                                     | Przekierowanie    | Więcej<br>Więcej |   |
| omyślnie filtr ust<br>lagrania<br>ajstarsze nagranie:<br>Data<br>2015-03-06 08:11.25<br>2015-03-06 14:25:14<br>2015-03-05 14:25:14<br>2015-03-05 14:25:14                                                 | awiony jest na bir<br>2013-10-15 15:29:13<br>Wywołujący<br>300<br>300              | zzący dzień. Zmień opcje<br>Opis wywolującego<br>Primews zwo<br>Platan SIP Trunk<br>Nr wew: 300<br>Pitan SIP Trunk                                  | Wywolywany<br>301<br>301<br>301<br>301                                                                                                    | Opis wywoływanego<br>nr wewrosur<br>Nr wewrosur<br>Nr wewrosu<br>Nr wewrosu<br>Nr wewrosu<br>Nr wewrosu<br>Nr wewrosu                                                        | Zamknij<br>Czas trwania<br>outoutz<br>00:00:25<br>00:00:41<br>00:01:41<br>00:00:22                          | Przekierowanie    | Więcej<br>Więcej |   |
| lagrania<br>ajstarsze nagranie:<br>Data<br>2015-03-06 08:11:25<br>2015-03-06 08:11:25<br>2015-03-06 14:25:51<br>2015-03-06 14:14:06<br>2015-03-06 14:14:06                                                | 2013-10-15 15:29:13<br>Wywołujący<br>300<br>300<br>301                             | Copis wywołującego<br>NY wew 300<br>Pitan SIP Trunk<br>Nr wew 300<br>Ne wew 300<br>Piatan SIP Trunk<br>Nr wew 300<br>Piatan SIP Trunk<br>Nr wew 301 | Wywolywany<br>301<br>301<br>301<br>301<br>301<br>301                                                                                                    | Opis wywoływanego<br>Tri twew 301<br>Nr wew 301<br>Nr wew 301<br>Nr wew 301<br>Nr wew 301<br>Nr wew 301<br>Nr wew 301<br>Nr wew 301<br>Nr wew 301<br>Nr wew 300              | Zamknij<br>Czas trwania<br>Outout 12<br>00:00:25<br>00:00:41<br>00:01:41<br>00:00:22<br>00:00:20            | Przekierowanie    | Więcej<br>Więcej |   |
| Nagrania<br>lajstarsze nagranie:<br>Data<br>2015-03-06 08:11:25<br>2015-03-06 14:25:51<br>2015-03-06 14:25:14<br>2015-03-05 14:25:05<br>2015-03-05 14:25:05<br>2015-03-05 14:25:13<br>2015-03-05 13:51:05 | awiony jest na bi<br>2013-10-15 15:29:13<br>Wywołujący<br>300<br>300<br>300<br>301 | Copis wywolującego<br>Prewer suo<br>Platan SIP Trunk<br>Nr wew: 300<br>Platan SIP Trunk<br>Nr wew: 300<br>Platan SIP Trunk<br>Nr wew: 301           | Wywolywany           301           301           301           301           301           301           301           301           301           301           301           301           301           301           301           301 | Opis wywoływanego<br>NY Twew 301<br>NY wew 301<br>NY wew 301<br>NY wew 301<br>NY wew 301<br>NY wew 301<br>NY wew 301<br>NY wew 301<br>NY wew 301<br>NY wew 300<br>NY wew 300 | Zamknij<br>Czas trwania<br>00:00:12<br>00:00:25<br>00:00:41<br>00:01:41<br>00:00:22<br>00:00:10<br>00:00:10 | Przekierowanie    | Więcej<br>Więcej |   |

Aby cofnąć funkcję filtrowania należy wybrać opcję Pokaż bieżący dzień.

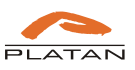

| lgei                                                                                                    | "t Ol                                                                              | 03                                                                                                    |                                                                                           |                                                                                                    | Zalogowany ja                                                                                   | ako: Nadzorca (Zmie | eń hasło 🛛 🔍     | /ylo |
|----------------------------------------------------------------------------------------------------|------------------------------------------------------------------------------------|----------------------------------------------------------------------------------------------------|-------------------------------------------------------------------------------------------|----------------------------------------------------------------------------------------------------|-------------------------------------------------------------------------------------------------|---------------------|------------------|------|
| Filtr                                                                                                    |                                                                                    |                                                                                                    |                                                                                           |                                                                                                    |                                                                                                 |                     |                  |      |
| Dd: 2012-08-01 00:0                                                                                                    | 00:00                                                                              | Rozmowa dłuższa niż:                                                                                                    | hh:mm:ss                                                                                  | Rozmo                                                                                                    | wy miejskie i wew                                                                               | nętrz 🔻 🛛 Filti     | ruj              |      |
| 2015-08-11 00:0                                                                                                    | 00:00 👼                                                                            | Fraza: Wprowadź                                                                                                    | frazę                                                                                     | Abonenci wewnę                                                                                                    | trzni: Numery abo                                                                               | nentów Pok          | aż bieżący dzie  | ń    |
| Natina informa                                                                                                    | cia                                                                                |                                                                                                    |                                                                                           |                                                                                                    |                                                                                                 |                     |                  |      |
| omyślnie filtr usta                                                                                                    | wiony jest na bie                                                                  | żący dzień. Zmień opcje                                                                                                    | filtrowania aby zo                                                                        | baczyć starsze nagrania.                                                                                                    | Zamknij                                                                                         |                     |                  |      |
| omyślnie filtr usta<br>lagrania                                                                                                    | wiony jest na bie                                                                  | zżący dzień. Zmień opcje                                                                                                    | filtrowania aby zo                                                                        | baczyć starsze nagrania.                                                                                                    | Zamknij                                                                                         |                     |                  |      |
| iomyślnie filtr usta<br>lagrania<br>ajstarsze nagranie: :<br>Data                                                                                                    | wiony jest na bie<br>2013-10-15 15:29:13<br>Wywołujący                             | zżący dzień. Zmień opcje<br>Opis wywołującego                                                                                                    | filtrowania aby zo                                                                        | baczyć starsze nagrania.<br>Opis wywoływanego                                                                                                    | Zamknij<br>Czas trwania                                                                         | Przekierowanie      |                  |      |
| iomyślnie filtr usta<br>lagrania<br>ajstarsze nagranie: :<br>Data<br>2013-03-06 07:22:40<br>2015-03-06 07:22:40                                                                                               | wiony jest na bie<br>2013-10-15 15:29:13<br>Wywołujący<br>300                      | opis wywolującego<br>w wew: 300<br>Platas 00                                                                                                    | filtrowania aby zo                                                                        | Opis wywoływanego<br>W wew: 301                                                                                                    | Zamknij<br>Czas trwania<br>00:00:12                                                             | Przekierowanie      |                  |      |
| omyślnie filtr usta<br>lagrania<br>ajstarsze nagranie: 2<br>Data<br>2015-03-06 08:11:25<br>2015-03-06 08:11:25                                                                                                | wiony jest na bie<br>2013-10-15 15:29:13<br>Wywołujący<br>300                      | Opis wywołującego<br>recessor<br>Platan SIP Trunk<br>Nr wew: 300                                                                                          | filtrowania aby zo<br>Wywoływany<br>301<br>301                                            | Opis wywoływanego<br>Pri wew: 301<br>Nr wew: 301                                                                                                    | Zamknij<br>Czas trwania<br>00:00:12<br>00:00:25<br>00:00:41                                     | Przekierowanie      | Wiecej           |      |
| omyślnie filtr usta<br>lagrania<br>ajstarsze nagranie:<br>Data<br>2015-03-06 08:11:22<br>2015-03-06 14:25:51                                                                                                  | wiony jest na bie<br>2013-10-15 15:29:13<br>Wywołujący<br>300<br>300               | Opis wywołującego<br>Nr wew: 300<br>Platan SIP Trunk<br>Nr wew: 300                                                                                       | filtrowania aby zo<br>Wywotywany<br>301<br>301<br>301                                     | Opis wywotywanego<br>IN Wew: 301<br>Nr wew: 301<br>Nr wew: 301<br>Nr wew: 301                                                                             | Zamknij<br>Czas trwania<br>00:00:12<br>00:00:25<br>00:00:41<br>00:01:41                         | Przekierowanie      | Więcej<br>Więcej |      |
| omyślnie filtr usta<br>lagrania<br>ajstarsze nagranie:<br>Data<br>2015-03-06 08:11:25<br>2015-03-06 14:25:14<br>2015-03-05 14:25:14                                                                           | wiony jest na bie<br>2013-10-15 15:29:13<br>Wywołujący<br>300<br>300               | 222cy dzień. Zmień opcje<br>Opis wywołującego<br>Try wew: 200<br>Platan SIP Trunk<br>Nr wew: 300<br>Nr wew: 300<br>Platan SIP Trunk                       | filtrowania aby zo<br>filtrowania aby zo<br>Wywoływany<br>sor<br>301<br>301<br>301<br>301 | Opis wywoływanego<br>rw wew: 301<br>Nr wew: 301<br>Nr wew: 301<br>Nr wew: 301<br>Nr wew: 301                                                              | Zamknij<br>Czas trwania<br>ucrov: rz<br>00:00:25<br>00:00:41<br>00:01:41<br>00:00:22            | Przekierowanie      | Więcej<br>Więcej |      |
| Vomyšinie filtr usta<br>Vagrania<br>Jajstarsze nagranie:<br>Data<br>2015-03-06 00:11:25<br>2015-03-06 01:12:5<br>2015-03-06 14:25:51<br>2015-03-06 14:25:14<br>2015-03-05 14:21:40                            | 2013-10-15 15:29:13<br>Wywolujący<br>300<br>300<br>301                             | Opis wywołującego<br>w w wsz. sou<br>Platan SIP Trunk<br>Nr wew: 300<br>Nr wew: 300<br>Platan SIP Trunk<br>Nr wew: 300<br>Platan SIP Trunk<br>Nr wew: 301 | filtrowania aby zo<br>Wywoływany<br>301<br>301<br>301<br>301<br>301<br>301<br>301         | Opis wywoływanego<br>ni wewr sor<br>Nr wewi 301<br>Nr wewi 301<br>Nr wewi 301<br>Nr wewi 301<br>Nr wewi 301<br>Nr wewi 301<br>Nr wewi 301<br>Nr wewi 301  | Zamknij<br>Czas trwania<br>ucoučiz<br>00:00:25<br>00:00:25<br>00:00:22<br>00:00:22<br>00:00:22  | Przekierowanie      | Więcej<br>Więcej |      |
| VormySinie filtr usta<br>Vagrania<br>Iajstarsze nagranie: 1<br>Data<br>2015-03-06 08:11:25<br>2015-03-06 08:11:25<br>2015-03-06 14:25:51<br>2015-03-05 14:25:14<br>2015-03-05 14:14:06<br>2015-03-05 13:51:01 | wiony jest na bio<br>2013-10-15 15:29:13<br>Wywotujący<br>300<br>300<br>300<br>301 | Opis wywołującego<br>IV wew: 300<br>Platan SIP Trunk<br>Nr wew: 300<br>Platan SIP Trunk<br>Nr wew: 301                                                    | filtrowania aby zo<br>Wywoływany<br>301<br>301<br>301<br>301<br>301<br>300<br>300         | Opis wywoływanego<br>Int wew: 301<br>Nr wew: 301<br>Nr wew: 301<br>Nr wew: 301<br>Nr wew: 301<br>Nr wew: 301<br>Nr wew: 301<br>Nr wew: 300<br>Nr wew: 300 | Zamknij<br>Czas trwania<br>00:00:12<br>00:00:25<br>00:00:41<br>00:00:22<br>00:00:10<br>00:00:10 | Przekierowanie      | Więcej<br>Więcej |      |

#### 3.3. Odsłuchiwanie nagrań

W oknie nagrań Nadzorca ma możliwość odtworzenia bezpośrednio z zasobów serwera Agent003 nagrań (odtwarzanie strumieniowe).

Aby odsłuchać rozmowę należy wybrać żądany rekord z listy i korzystając z przycisków funkcyjnych odtworzyć nagranie.

| Data                     | Wywołujący | Opis wywołującego    | Wywoływany  | Opis wywoływanego    | Czas trwania |        |    |
|--------------------------|------------|----------------------|-------------|----------------------|--------------|--------|----|
| 2012-12-14 09:04:36      | 208        | Extension No.:2000   | 6998        | Extension No.:2144   | 00:00:08     | Wiecej | 5  |
| 2012-12-14 09:04:34      | 208        | Extension No.:2000   | 6998        | Extension No.:2144   | 00:00:12     | Więcej |    |
| 2012-12-14 09:03:38      | 208        | Extension No.:2000   | 2001        | Extension No.:2001   | 00:00:12     | Więcej | Я  |
| 2012-12-14 08:52:40      | 208        | Extension No.:2000   | 2001        | Extension No.:2001   | 00:00:08     | Więcej | Γ. |
| 2012-12-14 08:52:34      | 208        | Extension No.:2000   | 2001        | Extension No.:2001   | 00:00:05     | Więcej |    |
| 2012-12-14 08:52:25      | 208        | Extension No.:2000   | 2001        | Extension No.:2001   | 00:11:31     | Więcej | )  |
| 2012-12-14 08:51:03      | 208        | Extension No.:2000   | 2001        | Extension No.:2001   | 00:00:03     | Więcej |    |
| 2012-12-14 08:50:44      | 208        | Extension No.:2000   | 2001        | Extension No.:2001   | 00:00:18     | Więcej | )  |
| 2012-12-14 08:50:39      | 208        | Extension No.:2000   | 2001        | Extension No.:2001   | 00:00:05     | Więcej |    |
| 2012-12-14 08:50:33      | 208        | Extension No.:2000   | 2001        | Extension No.:2001   | 00:00:28     | Więcej | )  |
| 012-12-06 14:42:35       | 6997       | Extension No.:*2101* | 6998        | Extension No.:*2100* | 00:00:13     | Więcej |    |
| 012-12-06 14:42:28       | 6997       | Extension No.:*2101* | 6998        | Extension No.:*2100* | 00:00:16     |        |    |
| 2012-12-06 14:40:56<br>∢ | 6997       | Extension No.:*2101* | 6998<br>III | Extension No.:*2100* | 00:01:23     | Więcej |    |
|                          |            | 000                  |             | · ·                  | 0:00:00      |        |    |

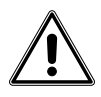

Uwaga w celu uzyskania informacji o wszystkich aktualnie zarejestrowanych rozmowach na serwerze Agent003 w przypadku zalogowania się i braku aktywności należy użyć funkcji odśwież stronę (F5) w przeglądarce internetowej.

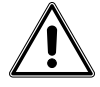

Czas sesji zalogowania wynosi 30 min. W przypadku bezczynności trwającej dłużej niż 30 min wymagane będzie ponowne zalogowanie.

Jeżeli konto Nadzorca posiada uprawnienie do pobierania nagrań na dysk lokalny, uprawnienie przydziela Administrator, można pojedyncze rekordy oraz kilka rekordów zaznaczyć i zapisać na dysku wykorzystując funkcję pobierania pliku przeglądarki.

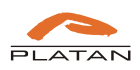

| Data                | Wywołujący | Opis wwwpłującego    | Wywoływany | Opis www.bwanego     | Czas trwania |        |      |
|---------------------|------------|----------------------|------------|----------------------|--------------|--------|------|
|                     |            | 2012 07 10 10 10 10  |            |                      |              |        |      |
| 2012-12-14 09:04:36 | 208        | Extension No.:2000   | 6998       | Extension No.:2144   | 00:00:08     | Więcej | /    |
| 2012-12-14 09:04:34 | 208        | Extension No.:2000   | 6998       | Extension No.:2144   | 00:00:12     | Więcej | ) (5 |
| 2012-12-14 09:03:38 | 208        | Extension No.:2000   | 2001       | Extension No.:2001   | 00:00:12     | Więcej |      |
| 2012-12-14 08:52:40 | 208        | Extension No.:2000   | 2001       | Extension No.:2001   | 00:00:08     | Więcej | )    |
| 2012-12-14 08:52:34 | 208        | Extension No.:2000   | 2001       | Extension No.:2001   | 00:00:05     | Więcej |      |
| 2012-12-14 08:52:25 | 208        | Extension No.:2000   | 2001       | Extension No.:2001   | 00:11:31     | Więcej | )    |
| 2012-12-14 08:51:03 | 208        | Extension No.:2000   | 2001       | Extension No.:2001   | 00:00:03     | Więcej |      |
| 2012-12-14 08:50:44 | 208        | Extension No.:2000   | 2001       | Extension No.:2001   | 00:00:18     | Więcej | )    |
| 2012-12-14 08:50:39 | 208        | Extension No.:2000   | 2001       | Extension No.:2001   | 00:00:05     | Więcej |      |
| 2012-12-14 08:50:33 | 208        | Extension No.:2000   | 2001       | Extension No.:2001   | 00:00:28     | Więcej | )    |
| 2012-12-06 14:42:35 | 6997       | Extension No.:*2101* | 6998       | Extension No.:*2100* | 00:00:13     | Więcej |      |
| 2012-12-06 14:42:28 | 6997       | Extension No.:*2101* | 6998       | Extension No.:*2100* | 00:00:16     |        |      |
| 2012-12-06 14:40:56 | 6997       | Extension No.:*2101* | 6998       | Extension No.:*2100* | 00:01:23     | Więcej | ) 🔻  |
| 4                   |            |                      | III        |                      |              |        | +    |

Pobrane pliki zostaną zapisane w lokalizacji ustawionej w przeglądarce internetowej dla pobranych plików.

Rekordy rozmów, podczas których zostały zrealizowane połączenia konsultacyjne lub zostały przełączone zostały oznaczone poprzez funkcję *więcej*.

| Data                | Wywołujący | Opis wywołującego    | Wywoływany  | Opis wywoływanego    | Czas trwania |        |    |
|---------------------|------------|----------------------|-------------|----------------------|--------------|--------|----|
| 2012-12-14 09:04:36 | 208        | Extension No.:2000   | 6998        | Extension No.:2144   | 00:00:08     | Więcej |    |
| 012-12-14 09:04:34  | 208        | Extension No.:2000   | 6998        | Extension No.:2144   | 00:00:12     | Więcej |    |
| 012-12-14 09:03:38  | 208        | Extension No.:2000   | 2001        | Extension No.:2001   | 00:00:12     | Więcej |    |
| 012-12-14 08:52:40  | 208        | Extension No.:2000   | 2001        | Extension No.:2001   | 00:00:08     | Więcej |    |
| 2012-12-14 08:52:34 | 208        | Extension No.:2000   | 2001        | Extension No.:2001   | 00:00:05     | Więcej |    |
| 012-12-14 08:52:25  | 208        | Extension No.:2000   | 2001        | Extension No.:2001   | 00:11:31     | Więcej | Ŭ. |
| 012-12-14 08:51:03  | 208        | Extension No.:2000   | 2001        | Extension No.:2001   | 00:00:03     | Więcej |    |
| 2012-12-14 08:50:44 | 208        | Extension No.:2000   | 2001        | Extension No.:2001   | 00:00:18     | Więcej | 1  |
| 2012-12-14 08:50:39 | 208        | Extension No.:2000   | 2001        | Extension No.:2001   | 00:00:05     | Więcej |    |
| 2012-12-14 08:50:33 | 208        | Extension No.:2000   | 2001        | Extension No.:2001   | 00:00:28     | Więcej | 1  |
| 2012-12-06 14:42:35 | 6997       | Extension No.:*2101* | 6998        | Extension No.:*2100* | 00:00:13     | Więcej |    |
| 012-12-06 14:42:28  | 6997       | Extension No.:*2101* | 6998        | Extension No.:*2100* | 00:00:16     |        |    |
| 012-12-06 14:40:56  | 6997       | Extension No.:*2101* | 6998<br>III | Extension No.:*2100* | 00:01:23     | Więcej |    |
|                     |            | 0.00                 | ) (1)       | e (                  | 0:00:00      |        |    |

Po wybraniu tej opcji użytkownik ma podgląd historii danego połączenia z możliwością odtworzenia rozmów do których ma uprawnienia (oznaczone funkcją *Przejdź*).

| Data                | Wywołujący | Opis wywołującego    | Wywoływany | Opis wywoływanego    | Czas trwania |         |    |
|---------------------|------------|----------------------|------------|----------------------|--------------|---------|----|
| 2012-12-05 14:00:18 | 585558849  | VoIP #1              | 0587396246 |                      | 00:00:28     |         |    |
| 2012-12-05 14:22:37 | 585558849  | VoIP #1              | 0587396246 |                      | 00:00:23     |         |    |
| 2012-12-05 14:32:08 | 585558849  | VoIP #1              | 0587396246 |                      | 00:00:14     |         |    |
| 2012-12-06 12:40:43 | 6997       | Extension No.:*2101* | 6998       | Extension No.:*2100* | 00:00:27     | Przejdź |    |
| 2012-12-06 12:41:38 | 6997       | Extension No.:*2101* | 6998       | Extension No.:*2100* | 00:00:25     | Przejdź |    |
| 2012-12-06 12:42:40 | 6997       | Extension No.:*2101* | 6998       | Extension No.:*2100* | 00:00:38     | Przejdź | į. |
| 2012-12-06 12:44:04 | 6997       | Extension No.:*2101* | 6998       | Extension No.:*2100* | 00:00:52     | Przejdź |    |
| 2012-12-06 12:53:01 | 6997       | Extension No.:*2101* | 6998       | Extension No.:*2100* | 00:00:11     | Przejdź | ĺ. |
| 2012-12-06 12:55:29 | 6998       | Extension No.:*2100* | 6997       | Extension No.:*2101* | 00:00:36     | Przejdź |    |
| 2012-12-06 13:13:53 | 6997       | Extension No.:*2101* | 6998       | Extension No.:*2100* | 00:00:07     | Przejdź | Ì. |
|                     | ° (        |                      |            | Z (4») —             | 00:00:00     |         |    |

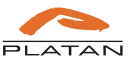

Wybierając opcję *Przejdź* użytkownik zostaje skierowany do głównego okna z zarejestrowanymi rozmowami do pozycji zaznaczonego rekordu.

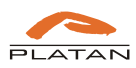

### 4. Konto Klient

Konto Klient umożliwia odsłuchiwanie zarejestrowanych rozmów jednego użytkownika.

#### 4.1. Logowanie konta Klient

Aby zalogować się jako Klient należy w przeglądarce internetowej w pasku adresu należy wpisać adres IP komputera z podaniem numeru portu wprowadzonego podczas instalacji z dopiskiem *Agent*. Połączenie z serwerem jest szyfrowane za pomocą protokołu SSL w związku z tym adres IP należy adres IP poprzedzić *https://*.

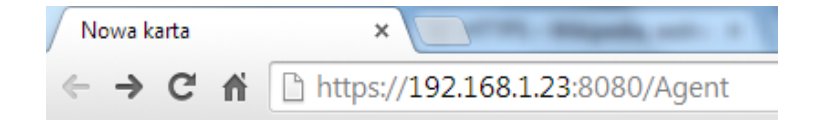

Po zatwierdzeniu pojawi się okno logowania. Login i pierwsze hasło należy uzyskać od administratora serwera Agent003.

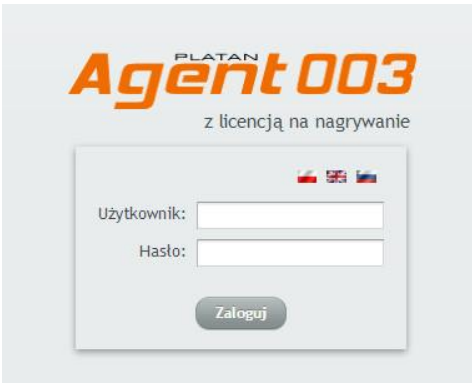

W celach bezpieczeństwa po pierwszym logowaniu należy zmienić hasło.

| Filtr                                                                                                    |                                                     |                                                                                                    |                                                                                          |                                                                                                    |                                                                                     |                   |                            |
|----------------------------------------------------------------------------------------------------|-----------------------------------------------------|----------------------------------------------------------------------------------------------------|------------------------------------------------------------------------------------------|----------------------------------------------------------------------------------------------------|-------------------------------------------------------------------------------------|-------------------|----------------------------|
| Dd: 2013-08-01 00:00                                                                                                    | 0:00 😼                                              | Rozmowa dłuższa niż:                                                                                                 | hh:mm:ss                                                                                 | Rozmowy miejski                                                                                                   | e i wewnętrz 🔻                                                                      | Filtruj           |                            |
| Do: 2015-08-11 00:00                                                                                                    | 0:00                                                | Fraza: Wprowadź f                                                                                                    | razę                                                                                     |                                                                                                    |                                                                                     | Pokaż bieżący dzi | ień                        |
| Naina informa                                                                                                    |                                                     |                                                                                                    |                                                                                          |                                                                                                    |                                                                                     |                   |                            |
|                                                                                                    | viony jest na bież                                  | açy dzien. Zmien opcje i                                                                                             | filtrowania aby zob                                                                      | aczyć starsze nagrania. (                                                                                         | Zamknij                                                                             |                   |                            |
| Nagrania                                                                                                    | viony jest na biez                                  | açy dzien. Zmien opcje i                                                                                             | filtrowania aby zob                                                                      | aczyć starsze nagrania. (                                                                                         | Zamknij                                                                             |                   |                            |
| Vagrania                                                                                                    | wiony jest na biez                                  | açcy dzien. Zmien opcje i                                                                                            | filtrowania aby zob                                                                      | aczyć starsze nagrania. (                                                                                         | Zamknij                                                                             |                   |                            |
| Vagrania<br>Data                                                                                                    | Wywołujący                                          | Opis wywołującego                                                                                                    | filtrowania aby zob                                                                      | Opis wywoływanego                                                                                                 | Zamknij<br>Czas trwania                                                             | Przekierowanie    |                            |
| Nagrania<br>Data<br>2015-03-20 15:08:00                                                                                                    | Wywołujący<br>100                                   | Opis wywołującego<br>Extension No.:100                                                                               | Wywoływany<br>585558800                                                                  | opis wywoływanego<br>SIP Trunk - VolP1                                                                            | Zamknij<br>Czas trwania<br>00:00:11                                                 | Przekierowanie    |                            |
| Vagrania<br>Data<br>2015-03-20 15:08:00<br>2014-08-08 14:45:46                                                                                             | Wywołujący<br>100<br>100<br>50556025                | Opis wywołującego<br>Extension No.:100<br>100                                                                        | filtrowania aby zob<br>Wywoływany<br>585558800<br>585558800                              | Opis wywoływanego<br>SIP Trunk - VoIP1<br>Siptrunk                                                                | Zamknij<br>Czas trwania<br>00:00:11<br>00:01:17<br>00:00:11                         | Przekierowanie    |                            |
| Vagrania<br>Data<br>2015-03-20 15:08:00<br>2014-08-08 14:45:46<br>2014-02-27 14:24:12<br>2013-12:00 15:15:44                                               | Wywołujący<br>100<br>585558825                      | Opis wywołującego<br>Extension No.:100<br>100<br>platan SIP Trunk<br>Sin trunk                                       | filtrowania aby zob<br>Wywoływany<br>585558800<br>585558800<br>100<br>100                | Opis wywoływanego<br>SIP Trunk - VoIP1<br>Siptrunk<br>Abonent 100<br>Abonent 100                                  | Zamknij<br>Czas trwania<br>00:00:11<br>00:01:17<br>00:00:11<br>00:00:16             | Przekierowanie    |                            |
| Nagrania<br>Data<br>2015-03-20 15:08:00<br>2014-08-08 14:45:46<br>2014-02-27 14:24:12<br>2013-12:206 15:15:44                                              | Wywolujący<br>100<br>585558825<br>804               | Opis wywołującego<br>Extension No.:100<br>I00<br>platan SIP Trunk<br>Sip trunk<br>Abonent cr. RM                     | filtrowania aby zob<br>Wywoływany<br>585558800<br>585558800<br>100<br>100                | Opis wywoływanego<br>SIP Trunk - VolP1<br>Siptrunk<br>Abonent 100<br>Abonent m: 100                               | Zamknij<br>Czas trwania<br>00:00:11<br>00:01:17<br>00:00:11<br>00:00:16<br>00:00:10 | Przekierowanie    | Wiecei                     |
| Nagrania<br>Data<br>2015-03-20 15:08:00<br>2014-08-08 14:45:46<br>2014-02-27 14:24:12<br>2013-12-06 15:15:44<br>2013-10-29 14:48:59<br>2013-10-29 14:48:59 | Wywolujący<br>100<br>100<br>585558825<br>804<br>804 | Opis wywolującego<br>Extension No.:100<br>platan SIP Trunk<br>Sip trunk<br>Abonent nr: 804<br>Abonent rr: 804        | Filtrowania aby zob<br>Wywoływany<br>585558800<br>585558800<br>100<br>100<br>100<br>100  | Opis wywoływanego<br>SIP Trunk - VoIP1<br>Siptrunk<br>Abonent 100<br>Abonent nr: 100<br>Nr wew: 100               | Zamknij<br>Czas trwania<br>00:00:11<br>00:01:17<br>00:00:16<br>00:00:16<br>00:00:10 | Przekierowanie    | Więcej                     |
| Nagrania<br>Data<br>2015-03-20 15:08:00<br>2014-08-08 14:45:46<br>2014-02-27 14:24:12<br>2013-10-29 14:48:59<br>2013-10-29 14:48:35<br>2013-10-29 14:48:35 | Wywolujący<br>100<br>585558825<br>804<br>804        | Opis wywołującego<br>Extension No.:100<br>100<br>platan SIP Trunk<br>Sip trunk<br>Abonent nr: 804<br>Abonent nr: 804 | Filtrowania aby zob<br>Wywoływany<br>585558800<br>100<br>100<br>100<br>100<br>100<br>100 | Opis wywolywanego<br>SiP Trunk - VolP1<br>Siptrunk<br>Abonent 100<br>Abonent r: 100<br>Nr wew: 100<br>Nr wew: 100 | Zamknij<br>Czas trwania<br>00:00:11<br>00:00:17<br>00:00:16<br>00:00:10<br>00:00:16 | Przekierowanie    | Więcej<br>Więcej<br>Więcej |

Po wybraniu opcji Zmień hasło należy zdefiniować nowe silne hasło (od 4 do 32 znaków)

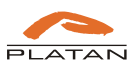

| Stare hasło   |               |
|---------------|---------------|
| Nowe hasło    | ••••          |
| Powtórz hasło | ••••          |
|               | Zapisz Anuluj |

Po zalogowaniu Klient ma dostęp do zarejestrowanych na serwerze Agent003 nagrań zgodnie z uprawnieniami.

| Dot:       2015-08-11 00:00:00       Image: Fraza:       Wprowadź fraze         Vaźna informacja       Image: Fraza:       Wprowadź fraze         Vażna informacja       Image: Filtrowania aby zobaczyć starsze nagrania.       Zamknij         Jagrania       Vażna informacja       Zamknij       Zamknij         Data       Wywołujący       Opis wywołującego       Wywoływany       Opis wywoływanego       Czas trwa         2015-03-20 15:08:00       100       Extension No:100       585558800       SiP Trunk - VelP1       00:00:11         2014-08:08 14:45:46       100       100       585558800       SiP trunk       00:00:117         2013-10:29 14:42:12       58555825:       platan SiP Trunk       100       Abonent 100       00:00:11         2013-10:29 14:48:59       804       Abonent nr: 804       100       Nr wew: 100       00:00:10         2013-10:29 14:48:42       804       Abonent nr: 804       100       Nr wew: 100       00:00:10                                                                                                    | Pokaż bieżący dźeń knij as trwania Przekierowanie 00:11 01:17 00:11 00:16 |
|----------------------------------------------------------------------------------------------------|---------------------------------------------------------------------------|
| Vażna informacja           vomyślnie filtr ustawiony jest na bieżący dzień. Zmień opcje filtrowania aby zobaczyć starsze nagrania.         Zamknij           Jagrania         Jagrania         Zasta Wywołujący         Opis wywołującego         Wywoływany         Opis wywoływanego         Czas trwa           2015-03-20 15:08:00         100         Extension No.:100         585558800         SIP Trunk - VolP1         00:00:11           2014-03-20 15:08:00         100         Extension No.:100         585558800         Sip Trunk - VolP1         00:00:11           2014-09:27 14:24:12         585558825         platan SIP Trunk         100         Abonent 100         000:00:11           2013-10:29 14:48:159         804         Abonent nr: 804         100         Nr wew: 100         00:00:10           2013-10:29 14:48:28         804         Abonent nr: 804         100         Nr wew: 100         00:00:10                                                                                                    | knij<br>as trwania Przekierowanie<br>00:11<br>01:17<br>00:11<br>00:16     |
| Vazna informacja           Iomyślnie filtr ustawiony jest na bieżący dzień. Zmień opcje filtrowania aby zobaczyć starsze nagrania.         Zamknij           Iagrania         Zata         Wywołujący         Opis wywołującego         Wywoływany         Opis wywoływanego         Czas trwa           2015-03-20 15:08:00         100         Extension No.:100         585558800         SIP Trunk - VolP1         00:00:11           2014-09:27 14:24:12         58555825         platan SIP Trunk         100         Abonent 100         00:00:11           2013-10:29 14:48:59         804         Abonent nr: 804         100         Nr wew: 100         00:00:10           1031-10:29 14:48:42         804         Abonent nr: 804         100         Nr wew: 100         00:00:10           1031-10:29 14:48:42         804         Abonent nr: 804         100         Nr wew: 100         00:00:10                                                                                                    | knij<br>as trvania Przekierowanie<br>00:11<br>01:17<br>00:11<br>00:16     |
| Wywołujący         Opis wywołującego         Wywoływany         Opis wywoływanego         Czas trwa           2015-03-20 15:08:00         100         Extension No.:100         585558800         SIP Trunk - VaIP1         00:00:11           2014-09:27 14:24:12         58555825         platan SIP Trunk         100         Abonent 100         00:00:11           2013-10:29 14:48:45         804         Abonent nr: 804         100         Nr wew: 100         00:00:10           2013-10:29 14:48:42         804         Abonent nr: 804         100         Nr wew: 100         00:00:10                                                                                                    | knij<br>as trvania Przekierowanie<br>00:11<br>01:17<br>00:11<br>00:16     |
| Jagrania         Vywołujący         Opis wywołującego         Wywoływany         Opis wywoływanego         Czas trwa           2015-03-20 15:08:00         100         Extension No.:100         585558800         SIP Trunk - VoIP1         00:00:11           2014-03-08 14:45:46         100         100         585558800         SIP Trunk - VoIP1         00:00:11           2014-03-08 14:45:46         100         100         585558800         SIP trunk - VoIP1         00:00:11           2014-02-71 14:24:12         585558825         platan SIP Trunk         100         Abonent 100         00:00:11           1013-12-29 14:48:54         804         Abonent nr: 804         100         Nr wew: 100         00:00:10           103-10-29 14:48:42         804         Abonent nr: 804         100         Nr wew: 100         00:00:10                                                                                                    | as trvania Przekierowanie<br>00:11<br>00:17<br>00:11<br>00:16             |
| Vigorania         Vigorania         Vigorania         Vigorania         Vigorania         Vigorania         Vigorania         Vigorania         Czas trwa           2015-03-20 15:08:00         100         Extension No.:100         585558800         SIP Trunk - VoIP1         00:00:11           2014-08:08 14:45:46         100         100         585558800         SIP trunk - VoIP1         00:00:11           2014-02:714:24:12         585558825         platan SIP Trunk         100         Abonent 100         00:00:11           2013-12:06 15:15:44         SIP trunk         100         Abonent 1:00         00:00:11           2013-12:29 14:48:59         804         Abonent nr: 804         100         Nr wew: 100         00:00:01           103-10:29 14:48:42         804         Abonent nr: 804         100         Nr wew: 100         00:00:01                                                                                                    | as trwania Przekierowanie<br>00:11<br>00:17<br>00:16                      |
| Vywołujący         Opis wywołującego         Wywoływany         Opis wywoływanego         Czas trwa           2015-03-20 15:08:00         100         Extension No.:100         585558800         SIP Trunk - VaIP1         00:00:11           1014-08-08 14:45:46         100         100         585558800         SIP Trunk - VaIP1         00:00:17           1014-08-08 14:45:44         100         100         585558800         SIP trunk         00:00:17           1014-02-27 14:24:12         585558825         platan SIP Trunk         100         Abonent 1:00         00:00:17           1013-12-06 15:15:44         Sip trunk         100         Abonent 1:00         00:00:16           1013-10-29 14:48:59         804         Abonent nr: 804         100         Nr wew: 100         00:00:10           1013-10-29 14:48:42         804         Abonent nr: 804         100         Nr wew: 100         00:00:01                                                                                                    | as trwania Przekierowanie<br>00:11<br>01:17<br>00:11<br>00:16             |
| Use of the second second sec | as trwania Przekierowanie<br>00:11<br>01:17<br>00:11<br>00:16             |
| Data         Wywolujący         Opis wywolującego         Wywoływany         Opis wywoływanego         Czas trwa           1015-03-20 15:08:00         100         Extension No.:100         585558800         SIP Trunk - VoIP1         00:00:11           1014-08-08 14:45:46         100         100         585558800         SIP trunk         00:00:11           1014-02-71 14:24:12         585558825         platan SIP Trunk         100         Abonent 100         00:00:11           1013-12-26 15:15:44         Sip trunk         100         Abonent nr: 100         00:00:10           1013-10-29 14:48:45         804         Abonent nr: 804         100         Nr wew: 100         00:00:10           103-10-29 14:48:42         804         Abonent nr: 804         100         Nr wew: 100         00:00:10                                                                                                    | as trwania Przekierowanie<br>00:11<br>01:17<br>00:11<br>00:16             |
| Data         Wywołujący         Opis wywołującego         Wywoływany         Opis wywołwanego         Czas trwa           0015-03-20 15:08:00         100         Extension No.:100         58555800         SIP Trunk - VoIP1         00:00:11           0014-08-08 14:45:46         100         100         585558800         Sip trunk         000:01:11           0014-08-08 14:45:45         100         100         585558800         Sip trunk         000:00:01           0014-02-27 14:24:12         585558825         platan SIP Trunk         100         Abonent 1:00         00:00:01           0013-12:06 15:544         Sip trunk         100         Abonent nr: 100         00:00:01           0013-12:02 14:48:59         804         Abonent nr: 804         100         Nr wew: 100         00:00:01           0013-10:29 14:48:42         804         Abonent nr: 804         100         Nr wew: 100         00:00:01                                                                                                    | as trwania Przeklerowanie<br>00:11<br>01:17<br>00:11<br>00:16             |
| 015-03-20 15:08:00         100         Extension No.:100         58555800         SIP Trunk - VolP1         00:01:11           014-08:08 14:45:46         100         100         58555800         Sip trunk         00:01:17           014-08:08 14:45:46         100         100         585558800         Sip trunk         00:01:17           014-02:27 14:24:12         585558825         platan SIP Trunk         100         Abonent 1:00         00:00:16           013:10:29 14:48:59         804         Abonent nr: 804         100         Nr wew: 100         00:00:10           013:10:29 14:48:42         804         Abonent nr: 804         100         Nr wew: 100         00:00:01           013:10:29 14:48:43         804         Abonent nr: 804         100         Nr wew: 100         00:00:01                                                                                                    | 00:11<br>01:17<br>00:11<br>00:16                                          |
| 2014-08-08 14:45:46         100         100         585558800         Siptrunk         00:01:17           2014-02:27 14:24:12         585558825         platan SIP Trunk         100         Abonent 100         00:00:11           2013-12:06 15:15:44         Sip trunk         100         Abonent nr: 100         00:00:16           2013-12:29 14:48:59         804         Abonent nr: 804         100         Nr wew: 100         00:00:01           2013-10:29 14:48:53         804         Abonent nr: 804         100         Nr wew: 100         00:00:01           2013-10:29 14:48:33         804         Abonent nr: 804         100         Nr wew: 100         00:00:01                                                                                                    | 01:17<br>00:11<br>00:16                                                   |
| 1014-02-27 14:24:12         585558825         platan SIP Trunk         100         Abonent 100         00:00:11           1013-12-06 15:15:44         Sip trunk         100         Abonent nr: 100         00:00:16           1013-10-29 14:48:59         804         Abonent nr: 804         100         Nr wew: 100         00:00:10           1013-10-29 14:48:54         804         Abonent nr: 804         100         Nr wew: 100         00:00:01           1013-10-29 14:48:33         804         Abonent nr: 804         100         Nr wew: 100         00:00:01                                                                                                    | 00:11                                                                     |
| 013-12-06 15:15:44         Sip trunk         100         Abonent nr: 100         00:00:16           013-10-29 14:48:59         804         Abonent nr: 804         100         Nr wew: 100         00:00:10           013-10-29 14:48:42         804         Abonent nr: 804         100         Nr wew: 100         00:00:10           013-10-29 14:48:43         804         Abonent nr: 804         100         Nr wew: 100         00:00:01                                                                                                    | 00:16                                                                     |
| 1013-10-29 14:48:59         804         Abonent nr: 804         100         Nr wew: 100         00:00:01           1013-10-29 14:48:42         804         Abonent nr: 804         100         Nr wew: 100         00:00:01           1013-10-29 14:48:43         804         Abonent nr: 804         100         Nr wew: 100         00:00:01           1013-10-29 14:48:33         804         Abonent nr: 804         100         Nr wew: 100         00:00:16                                                                                                    | 22/23 V.222                                                               |
| 1013-10-29 14:48:42         804         Abonent nr: 804         100         Nr wew: 100         00:00:01           2013-10-29 14:48:33         804         Abonent nr: 804         100         Nr wew: 100         00:01:16                                                                                                    | .00:10 Więcej                                                             |
| 2013-10-29 14:48:33 804 Abonent nr: 804 100 Nr wew: 100 00:01:16                                                                                                    | 00:01 Wiece                                                               |
|                                                                                                    | 01:16 Więce                                                               |
| 2013-10-23 12:02:59 0048600900225 GSM 1.4.1 100 Abonent nr: 100 00:00:05                                                                                                    | 00:05                                                                     |
|                                                                                                    |                                                                           |
|                                                                                                    |                                                                           |
|                                                                                                    |                                                                           |
|                                                                                                    |                                                                           |
|                                                                                                    |                                                                           |
|                                                                                                    |                                                                           |
|                                                                                                    |                                                                           |
|                                                                                                    |                                                                           |
|                                                                                                    |                                                                           |
|                                                                                                    |                                                                           |

#### 4.2. Filtrowanie nagrań

Za pomocą wbudowanego mechanizmu filtrowania, Klient może w łatwy sposób odszukać interesujące nagranie.

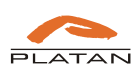

| Filtr                                                                                                    |                                                                    |                                                                                                   |                                                                                        |                                                                                                    |                                                                                                 |                   |                  |
|----------------------------------------------------------------------------------------------------|--------------------------------------------------------------------|---------------------------------------------------------------------------------------------------|----------------------------------------------------------------------------------------|----------------------------------------------------------------------------------------------------|-------------------------------------------------------------------------------------------------|-------------------|------------------|
| Dd: 2013-08-01 00:0                                                                                                    | 0:00                                                               | Rozmowa dłuższa niż:                                                                              | hh:mm:ss                                                                               | Rozmowy miejski                                                                                                    | e i wewnętrz 💌                                                                                  | Filtruj           |                  |
| Do: 2015-08-11 00:00                                                                                                    | 0:00 😼                                                             | Fraza: Wprowadź f                                                                                 | razę                                                                                   |                                                                                                    |                                                                                                 | Pokaż bieżący dzi | ień              |
| Nażna informa                                                                                                    | :ja                                                                |                                                                                                   |                                                                                        |                                                                                                    |                                                                                                 |                   |                  |
| Jomysune rittr ustav                                                                                                    | viony jest na bie:                                                 | zący dzien. Zmień opcje i                                                                         | filtrowania aby zob                                                                    | aczyć starsze nagrania. (                                                                                                    | Zamknij                                                                                         |                   |                  |
| Nagrania                                                                                                    | viony jest na bie:                                                 | zący dzien. Zmien opcje i                                                                         | filtrowania aby zob                                                                    | aczyć starsze nagrania. (                                                                                                    | Zamknij                                                                                         |                   |                  |
| Nagrania                                                                                                    | viony jest na bie:<br>Wywołujący                                   | Opis wywolującego                                                                                 | Wywolywany                                                                             | Opis wywoływanego                                                                                                    | Zamknij<br>Czas trwania                                                                         | Przekierowanie    |                  |
| Nagrania<br>Data<br>2015-03-20 15:08:00<br>2014-08:08 14:45:46                                                                                             | Viony jest na bie:<br>Wywołujący<br>100                            | Opis wywolującego<br>Extension No.:100                                                            | Wywoływany<br>585558800<br>585558800                                                   | aczyć starsze nagrania. (<br>Opis wywoływanego<br>SIP Trunk - VolP1<br>Sintrunk                                                               | Zamknij<br>Czas trwania<br>00:00:11<br>00:01:17                                                 | Przekierowanie    |                  |
| Nagrania<br>Data<br>2015-03-20 15:08:00<br>2014-08-08 14:45:46<br>2014-02-77 14:24:12                                                                      | viony jest na bie:<br>Wywołujący<br>100<br>100<br>585558825        | Opis wywołującego<br>Extension No.:100<br>100<br>Jolatas I/P Trunk                                | iltrowania aby zob<br>Wywoływany<br>585558800<br>585558800<br>100                      | Opis wywoływanego<br>SIP Trunk - VoIP1<br>Siptrunk<br>Abopent 100                                                                             | Zamknij<br>Czas trwania<br>00:00:11<br>00:01:17<br>00:00:11                                     | Przekierowanie    |                  |
| Nagrania<br>Data<br>2015-03-20 15:08:00<br>2014-08-08 14:45:46<br>2014-02-27 14:24:12<br>2013-12:06 15:15:44                                               | Viony jest na bie:<br>Wywołujący<br>100<br>585558825               | Opis wywolującego<br>Extension No.:100<br>100<br>platan SIP Trunk<br>Sip trunk                    | ittrowania aby zob<br>Wywoływany<br>585558800<br>585558800<br>100                      | Opis wywoływanego<br>SIP Trunk - VoIP1<br>Siptrunk<br>Abonent 100<br>Abonent 110                                                              | Zamknij<br>Czas trwania<br>00:00:11<br>00:01:17<br>00:00:11<br>00:00:16                         | Przekierowanie    |                  |
| Data<br>2015-03-20 15:08:00<br>2014-08-08 14:45:46<br>2014-02-27 14:24:12<br>2013-12-06 15:15:44<br>2013-02-29 14:48:59                                    | viony jest na bie:<br>Wywołujący<br>100<br>585558825<br>804        | Opis wywołującego<br>Extension No.:100<br>100<br>platan SIP Trunk<br>Sip trunk<br>Abonent nr: 804 | Wywolywany<br>585558800<br>585558800<br>100<br>100                                     | Opis wywolywanego<br>SIP Trunk - VolP1<br>Siptrunk<br>Abonent 100<br>Abonent nr: 100<br>Nr wew: 100                                           | Zamknij<br>Czas trwania<br>00:00:11<br>00:01:17<br>00:00:11<br>00:00:16<br>00:00:10             | Przekierowanie    | Wiecej           |
| Nagrania<br>Data<br>2015-03-20 15:08:00<br>2014-08-08 14:45:46<br>2014-02-27 14:24:12<br>2013-12-06 15:15:44<br>2013-10-29 14:48:42<br>2013-10-29 14:48:42 | Viony jest na bie:<br>Wywołujący<br>100<br>585558825<br>804<br>804 | Opis wywołującego<br>Extension No.:100<br>100<br>platan SIP Trunk<br>Sip trunk<br>Abonent nr: 804 | iltrowania aby zob<br>Wywoływany<br>585558800<br>585558800<br>100<br>100<br>100<br>100 | Cycls starsze nagrania.<br>Opis wywoływanego<br>SIP Trunk - VolP1<br>Siptrunk<br>Abonent 100<br>Abonent mr: 100<br>Nr wew: 100<br>Nr wew: 100 | Zamknij<br>Czas trwania<br>00:00:11<br>00:01:17<br>00:00:11<br>00:00:16<br>00:00:10<br>00:00:01 | Przekierowanie    | Więcej<br>Więcej |

Dostępne kryteria filtrowania:

- Data i czas
- Rozmowa dłuższa niż
- Fraza wyszukiwanie po dowolnym ciągu znaków w kolumnach
- Typy rozmów

Po wybraniu kryteriów filtrowania wybór należy potwierdzić poprzez wybranie opcji Filtruj.

| Filtr                                                                                                    |                                                     |                                                                                                    |                                                                  |                                                                                                    |                                                                                      |                   |                  |
|----------------------------------------------------------------------------------------------------|-----------------------------------------------------|----------------------------------------------------------------------------------------------------|------------------------------------------------------------------|----------------------------------------------------------------------------------------------------|--------------------------------------------------------------------------------------|-------------------|------------------|
| Dd: 2013-08-01 00:00                                                                                                    | :00 50                                              | Rozmowa dłuższa niż:                                                                                                 | hh:mm:ss                                                         | Rozmowy miejski                                                                                     | e i wewnętrz 🔻                                                                       | Filtruj           |                  |
| Do: 2015-08-11 00:00                                                                                                    | :00 😼                                               | Fraza: Wprowadź f                                                                                                    | razę                                                             |                                                                                                    |                                                                                      | Pokaż bieżący dzi | ień              |
|                                                                                                    |                                                     |                                                                                                    |                                                                  |                                                                                                    |                                                                                      |                   |                  |
| lagrania                                                                                                    |                                                     |                                                                                                    |                                                                  |                                                                                                    |                                                                                      |                   |                  |
| <b>Vagrania</b><br>Data                                                                                                    | Wywołujący                                          | Opis wywołującego                                                                                                    | Wywoływany                                                       | Opis wywoływanego                                                                                   | Czas trwania                                                                         | Przekierowanie    |                  |
| <b>Vagrania</b><br>Data<br>2015-03-20 15:08:00                                                                                                 | Wywołujący<br>100                                   | Opis wywołującego<br>Extension No.:100                                                                               | Wywoływany<br>585558800                                          | Opis wywoływanego<br>SIP Trunk - VolP1                                                              | Czas trwania<br>00:00:11                                                             | Przekierowanie    |                  |
| Vagrania<br>Data<br>2015-03-20 15:08:00<br>2014-08-08 14:45:46                                                                                 | Wywołujący<br>100<br>100                            | Opis wywolującego<br>Extension No.:100<br>100                                                                        | Wywoływany<br>585558800<br>585558800                             | Opis wywoływanego<br>SIP Trunk - VoIP1<br>Siptrunk                                                  | Czas trwania<br>00:00:11<br>00:01:17                                                 | Przekierowanie    |                  |
| Vagrania<br>Data<br>2015-03-20 15:08:00<br>2014-08-08 14:45:46<br>2014-02-27 14:24:12                                                          | Wywołujący<br>100<br>100<br>585558825               | Opis wywołującego<br>Extension No.:100<br>100<br>platan SIP Trunk                                                    | Wywoływany<br>585558800<br>585558800<br>100                      | Opis wywoływanego<br>SIP Trunk - VolP1<br>Siptrunk<br>Abonent 100                                   | Czas trwania<br>00:00:11<br>00:01:17<br>00:00:11                                     | Przekierowanie    |                  |
| Nagrania<br>Data<br>2015-03-20 15:08:00<br>2014-08-08 14:45:46<br>2014-02-27 14:24:12<br>2013-12-06 15:15:44                                   | Wywołujący<br>100<br>100<br>585558825               | Opis wywolującego<br>Extension No.:100<br>100<br>platan SIP Trunk<br>Sip trunk                                       | Wywolywany<br>585558800<br>585558800<br>100<br>100               | Opis wywoływanego<br>SIP Trunk - VolP1<br>Siptrunk<br>Abonent 100<br>Abonent nr: 100                | Czas trwania<br>00:00:11<br>00:01:17<br>00:00:11<br>00:00:16                         | Przekierowanie    |                  |
| Nagrania<br>Data<br>2015-03-20 15:08:00<br>2014-08-08 14:45:46<br>2014-02-27 14:24:12<br>2013-12-06 15:15:44<br>2013-10-29 14:48:59            | Wywolujący<br>100<br>100<br>585558825<br>804        | Opis wywołującego<br>Extension No.:100<br>100<br>platan SIP Trunk<br>Sip trunk<br>Abonent nr: 804                    | Wywoływany<br>585558800<br>585558800<br>100<br>100<br>100        | Opis wywoływanego<br>SIP Trunk - VolP1<br>Siptrunk<br>Abonent no<br>Abonent nr: 100<br>Nr wew: 100  | Czas trwania<br>00:00:11<br>00:01:17<br>00:00:11<br>00:00:16<br>00:00:10             | Przekierowanie    | Więcej           |
| Data<br>2015-03-20 15:08:00<br>2014-08-08 14:45:46<br>2014-02-27 14:24:12<br>2013-12:06 15:15:44<br>2013-10-29 14:48:59<br>2013-10-29 14:48:42 | Wywołujący<br>100<br>100<br>585558825<br>804<br>804 | Opis wywołującego<br>Extension No.:100<br>100<br>platan SIP Trunk<br>Sip trunk<br>Abonent nr: 804<br>Abonent nr: 804 | Wywoływany<br>585558800<br>585558800<br>100<br>100<br>100<br>100 | Opis wywoływanego<br>SIP Trunk - VolP1<br>Siptrunk<br>Abonent mr: 100<br>Nr wew: 100<br>Nr wew: 100 | Czas trwania<br>00:00:11<br>00:01:17<br>00:00:11<br>00:00:16<br>00:00:10<br>00:00:01 | Przekierowanie    | Więcej<br>Więcej |

Aby cofnąć funkcję filtrowania należy wybrać opcję Pokaż bieżący dzień.

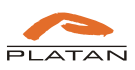

| <b>lgër</b>                                                                                                    | <b>"t O</b> (                         | ]3                                                                                                |                                                                  |                                                                                                    | Zalogowany                                                                           | jako: Klient (Zmień ha | isło (Wi |
|----------------------------------------------------------------------------------------------------|---------------------------------------|---------------------------------------------------------------------------------------------------|------------------------------------------------------------------|----------------------------------------------------------------------------------------------------|--------------------------------------------------------------------------------------|------------------------|----------|
| Filtr                                                                                                    |                                       |                                                                                                   |                                                                  |                                                                                                    |                                                                                      |                        |          |
| Dd: 2013-08-01 00:00                                                                                            | :00 😼                                 | Rozmowa dłuższa niż:                                                                              | hh:mm:ss                                                         | Rozmowy miejski                                                                                                    | e i wewnętrz 💌                                                                       | Filtruj                |          |
| Do: 2015-08-11 00:00                                                                                            | :00                                   | Fraza: Wprowadź f                                                                                 | razę                                                             |                                                                                                    |                                                                                      | Pokaż bieżący dzi      | eń       |
|                                                                                                    |                                       |                                                                                                   |                                                                  |                                                                                                    |                                                                                      |                        | _        |
|                                                                                                    |                                       |                                                                                                   |                                                                  |                                                                                                    |                                                                                      |                        |          |
| Nagrania                                                                                                    |                                       |                                                                                                   |                                                                  |                                                                                                    |                                                                                      |                        |          |
| Data                                                                                                    | Wywołujący                            |                                                                                                   |                                                                  |                                                                                                    |                                                                                      |                        |          |
| 2015-03-20 15:08:00                                                                                             |                                       | Opis wywołującego                                                                                 | Wywoływany                                                       | Opis wywoływanego                                                                                                  | Czas trwania                                                                         | Przekierowanie         |          |
|                                                                                                    | 100                                   | Opis wywołującego<br>Extension No.:100                                                            | Wywoływany<br>585558800                                          | Opis wywoływanego<br>SIP Trunk - VoIP1                                                                             | Czas trwania<br>00:00:11                                                             | Przekierowanie         |          |
| 2014-08-08 14:45:46                                                                                             | 100<br>100                            | Opis wywolującego<br>Extension No.:100<br>100                                                     | Wywoływany<br>585558800<br>585558800                             | Opis wywoływanego<br>SIP Trunk - VolP1<br>Siptrunk                                                                 | Czas trwania<br>00:00:11<br>00:01:17                                                 | Przekierowanie         |          |
| 2014-08-08 14:45:46<br>2014-02-27 14:24:12                                                                      | 100<br>100<br>585558825               | Opis wywolującego<br>Extension No.:100<br>100<br>platan SIP Trunk                                 | Wywoływany<br>585558800<br>585558800<br>100                      | Opis wywoływanego<br>SIP Trunk - VolP1<br>Siptrunk<br>Abonent 100                                                  | Czas trwania<br>00:00:11<br>00:01:17<br>00:00:11                                     | Przekierowanie         |          |
| 2014-08-08 14:45:46<br>2014-02-27 14:24:12<br>2013-12-06 15:15:44                                               | 100<br>100<br>585558825               | Opis wywolującego<br>Extension No.:100<br>100<br>platan SIP Trunk<br>Sip trunk                    | Wywoływany<br>585558800<br>585558800<br>100<br>100               | Opis wywoływanego<br>SIP Trunk - VolP1<br>Siptrunk<br>Abonent 100<br>Abonent nr: 100                               | Czas trwania<br>00:00:11<br>00:01:17<br>00:00:11<br>00:00:16                         | Przekierowanie         |          |
| 2014-08-08 14:45:46<br>2014-02-27 14:24:12<br>2013-12-06 15:15:44<br>2013-10-29 14:48:59                        | 100<br>100<br>585558825<br>804        | Opis wywolującego<br>Extension No.:100<br>100<br>platan SIP Trunk<br>Sip trunk<br>Abonent nr: 804 | Wywoływany<br>585558800<br>585558800<br>100<br>100<br>100        | Opis wywoływanego<br>SIP Trunk - VolP1<br>Siptrunk<br>Abonent 100<br>Abonent nr: 100<br>Nr wew: 100                | Czas trwania<br>00:00:11<br>00:01:17<br>00:00:11<br>00:00:16<br>00:00:10             | Przekierowanie         | Więcej   |
| 2014-08-08 14:45:46<br>2014-02-27 14:24:12<br>2013-12-06 15:15:44<br>2013-10-29 14:48:59<br>2013-10-29 14:48:42 | 100<br>100<br>585558825<br>804<br>804 | Opis wywołującego<br>Extension No.:100<br>100<br>platan SIP Trunk<br>Sip trunk<br>Abonent nr: 804 | Wywoływany<br>585558800<br>585558800<br>100<br>100<br>100<br>100 | Opis wywoływanego<br>SIP Trunk - VolP1<br>Siptrunk<br>Abonent 100<br>Abonent nr: 100<br>Nr wew: 100<br>Nr wew: 100 | Czas trwania<br>00:00:11<br>00:01:17<br>00:00:11<br>00:00:16<br>00:00:10<br>00:00:01 | Przekierowanie         | Więcej   |

#### 4.3. Odsłuchiwanie nagrań

W oknie nagrań Klient ma możliwość odtworzenia bezpośrednio z zasobów serwera Agent003 nagrań (odtwarzanie strumieniowe).

Aby odsłuchać rozmowę należy wybrać żądany rekord z listy i korzystając z przycisków funkcyjnych odtworzyć nagranie.

| Jata                | Wywołujący | Opis wywołującego  | Wywoływany | Opis wywoływanego  | Czas trwania |        |   |
|---------------------|------------|--------------------|------------|--------------------|--------------|--------|---|
| 2012-12-17 14:22:20 | 208        | Extension No.:2000 | 585558846  | VoIP #1            | 00:00:08     |        | 1 |
| 2012-12-17 14:16:29 | 208        | Extension No.:2000 | 608781091  | VoIP #1            | 00:00:11     |        | 1 |
| 2012-12-17 14:15:40 | 208        | Extension No.:2000 | 585558849  | VoIP #1            | 00:00:24     |        |   |
| 2012-12-17 14:10:56 | 208        | Extension No.:2000 | 20         | Analogue line1.2.1 | 00:00:34     |        |   |
| 2012-12-17 13:53:03 | 208        | Extension No.:2000 | 2001       | Extension No.:2001 | 00:00:07     |        | _ |
| 2012-12-17 10:43:42 | 208        | Extension No.:2000 | 2001       | Extension No.:2001 | 00:52:32     |        |   |
| 2012-12-14 14:29:41 | 208        | Extension No.:2000 | 2001       | Extension No.:2001 | 00:06:45     |        |   |
| 012-12-14 09:05:02  | 208        | Extension No.:2000 | 6998       | Extension No.:2144 | 00:00:13     | Więcej |   |
| 012-12-14 09:04:58  | 208        | Extension No.:2000 | 6998       | Extension No.:2144 | 00:00:20     | Więcej |   |
| 2012-12-14 09:04:47 | 208        | Extension No.:2000 | 6998       | Extension No.:2144 | 00:00:02     | Więcej |   |
| 2012-12-14 09:04:45 | 208        | Extension No.:2000 | 6998       | Extension No.:2144 | 00:00:01     | Więcej |   |
| 012-12-14 09:04:36  | 208        | Extension No.:2000 | 6998       | Extension No.:2144 | 00:00:08     | Więcej |   |
| 012-12-14 09:04:34  | 208        | Extension No.:2000 | 6998       | Extension No.:2144 | 00:00:12     | Więcej |   |
| 012-12-14 09:03:38  | 208        | Extension No.:2000 | 2001       | Extension No.:2001 | 00:00:12     | Więcej |   |
| 012-12-14 08:52:40  | 208        | Extension No.:2000 | 2001       | Extension No.:2001 | 00:00:08     | Więcej |   |

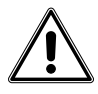

Uwaga w celu uzyskania informacji o wszystkich aktualnie zarejestrowanych rozmowach na serwerze Agent003 w przypadku zalogowania się i braku aktywności należy użyć funkcji odśwież stronę (F5) w przeglądarce internetowej.

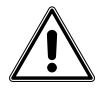

Czas sesji zalogowania wynosi 30 min. W przypadku bezczynności trwającej dłużej niż 30 min wymagane będzie ponowne zalogowanie.

Jeżeli konto Klient posiada uprawnienie do pobierania nagrań na dysk lokalny, uprawnienie przydziela Administrator, można pojedyncze rekordy oraz kilka rekordów zaznaczyć i zapisać na dysku wykorzystując funkcję pobierania pliku przeglądarki.

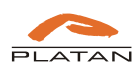

| Data                | Wywołujący | Opis wywołującego  | Wywoływany | Opis wywoływanego  | Czas trwania |        |   |
|---------------------|------------|--------------------|------------|--------------------|--------------|--------|---|
| 2012-12-17 14:22:20 | 208        | Extension No.:2000 | 585558846  | VoIP #1            | 00:00:08     |        | - |
| 2012-12-17 14:16:29 | 208        | Extension No.:2000 | 608781091  | VoIP #1            | 00:00:11     |        | E |
| 2012-12-17 14:15:40 | 208        | Extension No.:2000 | 585558849  | VoIP #1            | 00:00:24     |        |   |
| 2012-12-17 14:10:56 | 208        | Extension No.:2000 | 20         | Analogue line1.2.1 | 00:00:34     |        |   |
| 2012-12-17 13:53:03 | 208        | Extension No.:2000 | 2001       | Extension No.:2001 | 00:00:02     |        |   |
| 2012-12-17 10:43:42 | 208        | Extension No.:2000 | 2001       | Extension No.:2001 | 00:52:32     |        |   |
| 2012-12-14 14:29:41 | 208        | Extension No.:2000 | 2001       | Extension No.:2001 | 00:06:46     |        |   |
| 2012-12-14 09:05:02 | 208        | Extension No.:2000 | 6998       | Extension No.:2144 | 00:00:13     | Więcej |   |
| 2012-12-14 09:04:58 | 208        | Extension No.:2000 | 6998       | Extension No.:2144 | 00:00:20     | Więcej |   |
| 2012-12-14 09:04:47 | 208        | Extension No.:2000 | 6998       | Extension No.:2144 | 00:00:02     | Więcej |   |
| 2012-12-14 09:04:45 | 2.08       | Extension No.:2000 | 6998       | Extension No.:2144 | 00:00:01     | Więcej |   |
| 2012-12-14 09:04:36 | 208        | Extension No.:2000 | 6998       | Extension No.:2144 | 00:00:08     | Więcej |   |
| 2012-12-14 09:04:34 | 208        | Extension No.:2000 | 6998       | Extension No.:2144 | 00:00:12     | Więcej |   |
| 2012-12-14 09:03:38 | 208        | Extension No.:2000 | 2001       | Extension No.:2001 | 00:00:12     | Więcej |   |
| 2012-12-14 08:52:40 | 208        | Extension No.:2000 | 2001       | Extension No.:2001 | 00:00:08     | Więcej | - |

Pobrane pliki zostaną zapisane w lokalizacji ustawionej w przeglądarce internetowej dla pobranych plików.

Rekordy rozmów, podczas których zostały zrealizowane połączenia konsultacyjne lub zostały przełączone zostały oznaczone poprzez funkcję *więcej*.

| 10-10-10-10-10-10-10-10-10-10-10-10-10-1 | Wywołujący | Opis wywołującego  | Wywoływany | Opis wywoływanego  | Czas trwania |        |   |
|------------------------------------------|------------|--------------------|------------|--------------------|--------------|--------|---|
| 2012-12-17 14:22:20                      | 208        | Extension No.:2000 | 585558846  | VoIP #1            | 00:00:08     |        | - |
| 2012-12-17 14:16:29                      | 208        | Extension No.:2000 | 608781091  | VoIP #1            | 00:00:11     |        | 1 |
| 2012-12-17 14:15:40                      | 208        | Extension No.:2000 | 585558849  | VoIP #1            | 00:00:24     |        |   |
| 2012-12-17 14:10:56                      | 208        | Extension No.:2000 | 20         | Analogue line1.2.1 | 00:00:34     |        |   |
| 2012-12-17 13:53:03                      | 208        | Extension No.:2000 | 2001       | Extension No.:2001 | 00:00:02     |        |   |
| 2012-12-17 10:43:42                      | 208        | Extension No.:2000 | 2001       | Extension No.:2001 | 00:52:32     |        |   |
| 2012-12-14 14:29:41                      | 208        | Extension No.:2000 | 2001       | Extension No.:2001 | 00:06:46     | (g. )  | - |
| 2012-12-14 09:05:02                      | 208        | Extension No.:2000 | 6998       | Extension No.:2144 | 00:00:13     | Więcej |   |
| 2012-12-14 09:04:58                      | 208        | Extension No.:2000 | 6998       | Extension No.:2144 | 00:00:20     | Więcej |   |
| 2012-12-14 09:04:47                      | 208        | Extension No.:2000 | 6998       | Extension No.:2144 | 00:00:02     | Więcej |   |
| 2012-12-14 09:04:45                      | 208        | Extension No.:2000 | 6998       | Extension No.:2144 | 00:00:01     | Więcej |   |
| 012-12-14 09:04:36                       | 208        | Extension No.:2000 | 6998       | Extension No.:2144 | 00:00:08     | Więcej |   |
| 012-12-14 09:04:34                       | 208        | Extension No.:2000 | 6998       | Extension No.:2144 | 00:00:12     | Więcej |   |
| 012-12-14 09:03:38                       | 208        | Extension No.:2000 | 2001       | Extension No.:2001 | 00:00:12     | Więcej |   |
| 012-12-14 08:52:40                       | 208        | Extension No.:2000 | 2001       | Extension No.:2001 | 00:00:08     | Więcej |   |

Po wybraniu tej opcji użytkownik ma podgląd historii danego połączenia z możliwością odtworzenia rozmów do których użytkownik ma uprawnienia (oznaczone funkcją *Przejdź*).

| Data                | Wywołujący | Opis wywołującego | Wywoływany | Opis wywoływanego    | Czas trwania |         |
|---------------------|------------|-------------------|------------|----------------------|--------------|---------|
| 2012-12-05 13:59:40 | 585558849  | VoIP #1           | 9998       |                      | 00:00:16     |         |
| 2012-12-05 13:59:48 | 585558849  | VoIP #1           | 208        | Extension No.:*2000* | 00:01:00     | Przejdź |
| 2012-12-05 14:00:03 | 585558849  | VoIP #1           | 208        | Extension No.:*2000* | 00:00:15     | Przejdź |
| 2012-12-05 14:00:11 | 585558849  | VoIP #1           | 208        | Extension No.:*2000* | 00:00:14     | Przejdź |
|                     |            |                   |            |                      |              |         |

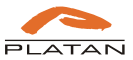

Wybierając opcję *Przejdź* użytkownik zostaje skierowany do głównego okna z zarejestrowanymi rozmowami do pozycji zaznaczonego rekordu.

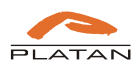

### 5. Oprogramowanie Agent003-Archiwizator

Oprogramowanie Agent003-Archiwizator umożliwia automatyczne, zgodnie z ustawionym harmonogramem, pobieranie nagrań z serwera Agent003 i zapis kopii nagrań, które pogrupowane są w katalogach *rok\_miesiąc*, na wskazanym miejscu dysku HDD. Oprogramowanie wymaga wykupienia licencji na konto typu *Archiwizator* dla Agenta003 oraz utworzenia typu konta *Archiwizator* w tym programie.

#### 5.1. Instalacja

Po uruchomieniu pliku *Agent003\_Archiwizator\_0.00.06.exe* należy wybrać wersję języka. Dostępne są języki: polski, angielski i rosyjski.

|    | Wybierz język używany podczas instalacji: |
|----|-------------------------------------------|
| 18 |                                           |
|    | Polski                                    |

Po wybraniu wersji językowej należy wybór zatwierdzić przyciskiem *OK*. Następnie program przejdzie do kreatora instalacji.

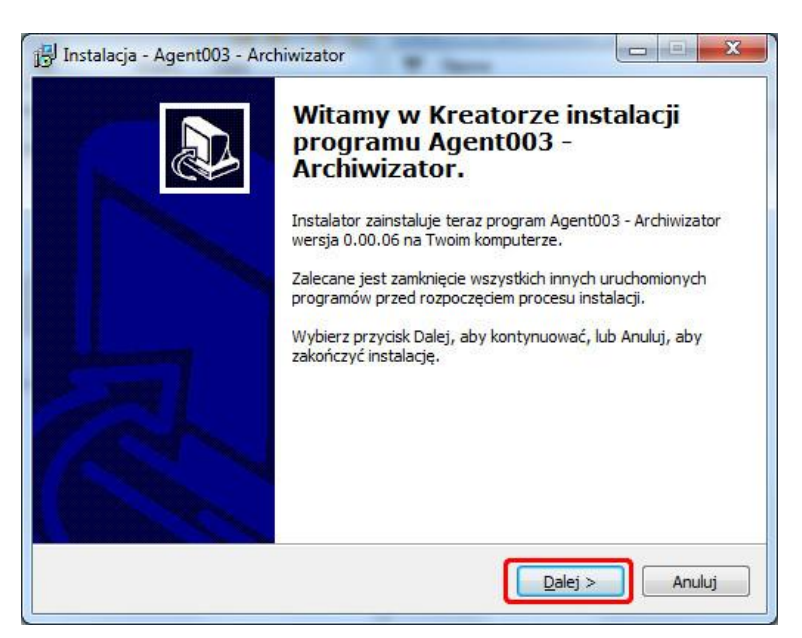

Wybranie opcji *Dalej* spowoduje przejście kreatora instalacji do opcji wyboru miejsca instalacji oprogramowania Agent003-Archiwizator.

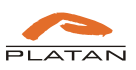

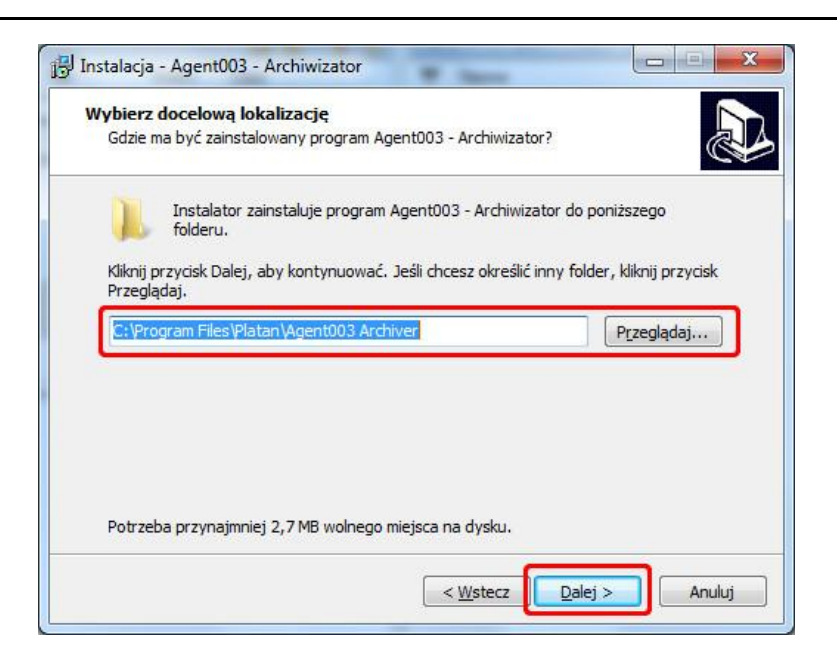

Następnie należy podać miejsce skrótu, który zostanie utworzony w Menu Start systemu Windows.

| Gdzie mają być umieszczone     | skróty do programu?           |                                    |
|--------------------------------|-------------------------------|------------------------------------|
| Instalator stworzy             | skróty do programu w poniższ  | zym folderze Menu Start.           |
| Kliknij przycisk Dalej, aby ko | ntynuować. Jeśli chcesz okreś | ilić inny folder, kliknij przycisk |
| Agent003 - Archiwizator        |                               | Przeglądaj                         |
|                                |                               |                                    |
|                                |                               |                                    |
|                                |                               |                                    |
|                                |                               |                                    |
|                                |                               |                                    |

Po wybraniu położenia skrótu w Menu Start należy potwierdzić ustawienia i zainstalować oprogramowanie.

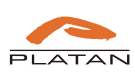

| Gotowy do rozpoczęcia i                                             | nstalacji                                                                                                    |                                   |
|---------------------------------------------------------------------|----------------------------------------------------------------------------------------------------|-----------------------------------|
| Instalator jest już gotowy<br>Archiwizator na twoim kor             | y do rozpoczęcia instalacji programu Agent003 -<br>mputerze.                                                                                                    | Ċ                                 |
| Kliknij przyci <mark>s</mark> k Instaluj, ab<br>zmienić ustawienia. | by rozpocząć instalację lub Wstecz, jeśli chcesz prz                                                                                                    | ejrzeć lub                        |
| Lokalizacja docelowa:<br>C:\Program Files\Pla                       | tan\Agent003 Archiver                                                                                                    | *                                 |
| Agent003 - Archiwiza                                                | ator                                                                                                    |                                   |
|                                                                     |                                                                                                    |                                   |
|                                                                     |                                                                                                    | •                                 |
|                                                                     | < Wstecz Instaluj                                                                                                    | Anuluj                            |
|                                                                     |                                                                                                    |                                   |
|                                                                     | Zakończono instalację pro<br>Agent003 - Archiwizator                                                                                                    | gramu                             |
|                                                                     | Instalator zakończył instalację programu Agent<br>Archiwizator na Twoim komputerze. Aplikacja m<br>uruchomiona poprzez użycie zainstalowanych sl<br>Kliknij przycisk Zakończ, aby zakończyć instalacj | 003 -<br>oże być<br>rótów,<br>ię, |

### 5.2. Konfiguracja oprogramowania Agent003-Archiwizator

Po uruchomieniu oprogramowania Agent003-Archiwizator należy przejść do zakładki Konfiguracja.

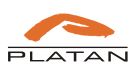

#### Agent003

| talog prz<br>talog zap<br>a serwerów<br>4 Dodaj s<br>. Nazw | eglądarki nagrań: E:\A<br>bisu nagrań: E:\A<br>Agent003<br>ierwer<br>a Adres serwera | gent arc | hiwum<br>hiwum |                |                         |        |        | Wybie   |
|-------------------------------------------------------------|--------------------------------------------------------------------------------------|----------|----------------|----------------|-------------------------|--------|--------|---------|
| a serwerów<br>Dodaj s<br>Nazw                               | Agent003<br>eerwer<br>a Adres serwera                                                | gent arc | niwum          |                |                         |        |        | 161.4.2 |
| \rm Dodaj s<br>Nazw                                         | serwer<br>Adres serwera                                                              |          |                |                |                         |        |        | VV yDie |
| . Nazw                                                      | Adres serwera                                                                        |          |                |                |                         |        |        |         |
|                                                             |                                                                                      | Port     | Nazwa użytk    | Synchronizacja | Ostatnia synchronizacja | Status | Edytuj | Usuń    |
|                                                             |                                                                                      |          |                |                |                         |        |        |         |
|                                                             |                                                                                      |          |                |                |                         |        |        |         |
|                                                             |                                                                                      |          |                |                |                         |        |        |         |
|                                                             |                                                                                      |          |                |                |                         |        |        |         |
|                                                             |                                                                                      |          |                |                |                         |        |        |         |
|                                                             |                                                                                      |          |                |                |                         |        |        |         |
|                                                             |                                                                                      |          |                |                |                         |        |        |         |
|                                                             |                                                                                      |          |                |                |                         |        |        |         |
|                                                             |                                                                                      |          |                |                |                         |        |        |         |
|                                                             |                                                                                      |          |                |                |                         |        |        |         |

Wskazujemy miejsce przechowywania pliku z listą nagrań oraz miejsce zapisu plików z nagraniami.

| zegią<br>atalor<br>(atal<br>(atal | glądarka nagrań [Konfiguracja]<br>alogi przeglądarki nagrań: E:\Agent archiwum<br>tałog zapisu nagrań: E:\Agent archiwum |               |      |             |                |                         |        |        |           |  |  |
|-----------------------------------|----------------------------------------------------------------------------------------------------|---------------|------|-------------|----------------|-------------------------|--------|--------|-----------|--|--|
| ista se                           | erwerów Agenti                                                                                                    | 003           |      |             |                |                         |        |        | Landstein |  |  |
| t.p.                              | Nazwa                                                                                                    | Adres serwera | Port | Nazwa użytk | Synchronizacja | Ostatnia synchronizacja | Status | Edytuj | Usuń      |  |  |
|                                   | Nazwa                                                                                                    | Adres serwera | Port | ndzwa uzytk | synchronizacja | Ustatnia synchronizacja | status | Edytuj | Usun      |  |  |
|                                   |                                                                                                    |               |      |             |                |                         |        |        |           |  |  |
|                                   |                                                                                                    |               |      |             |                |                         |        |        |           |  |  |
|                                   |                                                                                                    |               |      |             |                |                         |        |        |           |  |  |
|                                   |                                                                                                    |               |      |             |                |                         |        |        |           |  |  |
|                                   |                                                                                                    |               |      |             |                |                         |        |        |           |  |  |
|                                   |                                                                                                    |               |      |             |                |                         |        |        |           |  |  |
|                                   |                                                                                                    |               |      |             |                |                         |        |        |           |  |  |
|                                   |                                                                                                    |               |      |             |                |                         |        |        |           |  |  |

Następnie dodajemy serwery Agent003, z których chcemy pobierać nagrania.

Aby dodać nowy serwer należy wybrać opcję *Dodaj serwer*, następnie wypełnić dane wymagane do połączenia się z serwerem Agent003:

Nazwa – nazwa własna nadana dla ułatwienia identyfikacji miejsca pochodzenia nagrań;

Adres IP – adres IP (adres lokalny, publiczny lub adres domeny), gdzie dostępny jest serwer Agent003;

Port – port do połączenia się z serwerem Agent003;

Użytkownik – nazwa użytkownika zdefiniowanego w oprogramowaniu Agent003 jako Archiwizator;

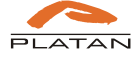

Hasło – hasło do autoryzacji użytkownika typu Archiwizator w serwerze Agent003.

| rzeglądarka nagrań<br>Katalogi programu<br><b>Katalog przegląd</b><br><b>Katalog zapisu na</b><br>Lista serwerów Agentū | onfiguracja<br>arki nagrań: E:\A<br>agrań: E:\A<br>03 | gent arc<br>gent arc | hiwum<br>hiwum                                                                 |                                            |                                                                                         |        |        | Wybierz<br>Wybierz |
|----------------------------------------------------------------------------------------------------|-------------------------------------------------------|----------------------|--------------------------------------------------------------------------------|--------------------------------------------|-----------------------------------------------------------------------------------------|--------|--------|--------------------|
| Lp. Nazwa                                                                                                    | Adres serwera                                         | Port                 | Nazwa użytk                                                                    | Synchronizacja                             | Ostatnia synchronizacja                                                                 | Status | Edytuj | Usuń               |
|                                                                                                    |                                                       |                      | Dodawanie s     Nazwa:     Adres (IP):     Port:     Użytkownik (ne     Hasib: | serwera Agent003<br>adzorca - archiwizator | Proxima - Head office<br>192. 168. 1.23<br>8 080 -<br>x Archiwizator<br>•••••<br>Anuluj |        |        |                    |

Po zatwierdzeniu nastąpi połączenie oprogramowania Agent003 Archiwizator z serwerem Agent003.

| • Age   | nt003 - Archiwi  | zator v0.00.06    |          |              |                |                         |                |        |         |
|---------|------------------|-------------------|----------|--------------|----------------|-------------------------|----------------|--------|---------|
| Przeglą | darka nagrań Ko  | onfiguracja       |          |              |                |                         |                |        |         |
| Katalo  | gi programu      | -                 |          |              |                |                         |                |        |         |
| Kata    | log przegląda    | arki nagrań: E:\A | gent are | chiwum       |                |                         |                |        | Wybierz |
| Kata    | log zapisu na    | grań: E:\A        | gent are | chiwum       |                |                         |                |        | Wybierz |
| ieta e  | erwerów Agenti)( | 13                | •        |              |                |                         |                |        |         |
| JSta s  | erwerow Agentuu  | 15                |          |              |                |                         |                |        |         |
|         | Dodaj serwer     |                   |          |              |                |                         |                | _      |         |
| Lp.     | Nazwa            | Adres serwera     | Port     | Nazwa użytk  | Synchronizacja | Ostatnia synchronizacja | Status         | Edytuj | Usuń    |
| 1       | Proxima - He     | 192.168.1.23      | 8080     | Archiwizator | na bieżąco     | -                       | Synchronizacja | Edytuj | Usuń    |
|         |                  |                   |          |              | 1              | -d.                     |                |        |         |

W kolumnie Status znajduje się informacja o aktualnym stanie połączenia z serwerem Agent003.

W oprogramowaniu Agent003-Archiwizator można ustawić jedną z czterech opcji automatycznej synchronizacji nagrań:

- wyłączona,
- na bieżąco,
- co godzinę,
- codziennie.

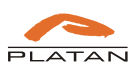

| Przegla                       | darka nagrań Ko                                                                 | onfiguracia                         |                     |                             | States and                    | Transformer                                    |                                   |        |                    |
|-------------------------------|---------------------------------------------------------------------------------|-------------------------------------|---------------------|-----------------------------|-------------------------------|------------------------------------------------|-----------------------------------|--------|--------------------|
| Katalo<br><b>Kata</b><br>Kata | gi programu<br><b>log przegląda</b><br><b>log zapisu nag</b><br>erwerów Agent00 | rki nagrań: E:\A<br>grań: E:\A<br>3 | gent ar<br>gent ar  | chiwum<br>chiwum            |                               |                                                |                                   |        | Wybierz<br>Wybierz |
|                               | Dodaj servier                                                                   | 1                                   |                     |                             |                               |                                                |                                   |        |                    |
| Lp.                           | Dodaj serwer                                                                    | Adres serwera                       | Port                | Nazwa użytk                 | Synchronizacja                | Ostatnia synchronizacja                        | Status                            | Edytuj | Usuń               |
| Lp.                           | Dodaj serwer<br>Nazwa<br>Proxima - He                                           | Adres serwera<br>192.168.1.23       | <b>Port</b><br>8080 | Nazwa użytk<br>Archiwizator | Synchronizacja<br>wyłączona 👻 | Ostatnia synchronizacja<br>1015.08.07 12:16:10 | <b>Status</b><br>Zsynchronizowany | Edytuj | Usuń               |

W kolumnie Ostatnia synchronizacja znajduje się informacja o dacie i czasie wykonania przez oprogramowanie ostatniej synchronizacji nagrań z Agentem003.

#### 5.3. Przeglądanie nagrań

Po skonfigurowaniu połączenia Archiwizatora z serwerami Agent003 i zsynchronizowaniu nagrań można przejść do przeglądania nagrań.

W zakładce *Przeglądarka nagrań* wskazujemy jeden ze zdefiniowanych serwerów Agent003, z którego chcemy przeglądnąć zarchiwizowane nagrania.

| Przegląc | darka nagrań 🛛 K | Configuracja |                 |                    |                        |                    |          |           |         | _  |
|----------|------------------|--------------|-----------------|--------------------|------------------------|--------------------|----------|-----------|---------|----|
| Serwer   | Agent003: Pro    | oxima - Hea  | d office 👻 🛛 Wc | zytaj listę nagrań |                        |                    |          |           |         |    |
| Filtr    |                  |              |                 |                    |                        |                    |          |           |         |    |
|          | Od:              | 2015.08.07   | 00:00:00        | Rozmowy m          | iejskie i wewnętrzne 👻 |                    |          |           |         |    |
|          | Do:              | 2015.08.08   | 00:00:00        | Fraza:             |                        |                    |          |           |         |    |
| Rozmov   | wa dłuższa niż:  | 00:00        | ✓ Abor          | nenci wewnętrzni:  |                        | Filtruj            |          |           |         |    |
| lista na | agrań            |              |                 |                    |                        |                    |          |           |         |    |
| Lp.      | Data             |              | Wywołujący      | Opis wywołującego  | Wywoływany             | Opis wywoływanego  | Czas trw | Przekiero | Odtwórz |    |
| 1        | 2015.04.10 1     | 15:15:33     | 110             | Nr wew:110         | 103                    | Nr wew: 103        | 00:03    |           | Odtwórz | 10 |
| 2        | 2015.04.10 1     | L5:13:23     | 110             | Nr wew:110         | 103                    | Nr wew: 103        | 00:06    |           | Odtwórz | 1  |
| 3        | 2015.04.10 1     | 15:12:32     | 110             | Nr wew:110         | 103                    | Nr wew: 103        | 00:29    |           | Odtwórz |    |
| 4        | 2015.04.10 1     | L5:10:39     | 110             | Nr wew:110         | 103                    | Nr wew: 103        | 00:25    |           | Odtwórz |    |
| 5        | 2015.03.27 1     | 10:54:45     | *9998           | SIP Trunk - VoIP1  | 0585261090             |                    | 00:07    |           | Odtwórz | ī  |
| 5        | 2015.03.27 1     | 10:45:27     | *9998           | SIP Trunk - VoIP1  | 0585261090             |                    | 00:09    |           | Odtwórz | Ĩ  |
| 7        | 2015.03.27 1     | 10:44:34     | *9998           | SIP Trunk - VoIP1  | 0585261090             |                    | 00:03    |           | Odtwórz |    |
| 8        | 2015.03.27 1     | 10:43:21     | *9998           | SIP Trunk - VoIP1  | 0585261090             |                    | 00:02    |           | Odtwórz | ī  |
| 9        | 2015.03.27 1     | 10:42:48     | *9998           | SIP Trunk - VoIP1  | 0585261090             |                    | 00:03    |           | Odtwórz | 1  |
| 10       | 2015.03.27 1     | 10:42:12     | *9998           | SIP Trunk - VoIP1  | 0585261090             |                    | 00:07    |           | Odtwórz | 1  |
| 11       | 2015.03.23 1     | 15:03:20     | 700             | Nr wew: 700        | 585558800              | SIP Trunk - VoIP1  | 00:15    |           | Odtwórz | 1  |
| 12       | 2015.03.23 1     | 15:02:15     | 700             | Nr wew: 700        | 585558888              | SIP Trunk - VoIP 1 | 00:13    |           | Odtwórz | -  |
| 13       | 2015.03.23 1     | 15:00:16     | 700             | Nr wew: 700        | 600900225              | GSM 1.1.1          | 00:08    |           | Odtwórz | Ī  |
| 14       | 2015.03.23 1     | 14:57:16     | 700             | Nr wew: 700        | 605309499              | GSM 1.1.1          | 00:14    |           | Odtwórz | -  |
| 15       | 2015.03.20 1     | 15:25:32     | 102             | Extension No.: 102 | 200                    | Serwer 2           | 00:06    |           | Odtwórz | -  |
| 16       | 2015.03.20 1     | 15:12:07     | 585558825       | SIP Trunk - VoIP1  | 600900225              | GSM 1.1.1          | 00:04    | 102       | Odtwórz | -  |
| 17       | 2015.03.20 1     | 15:11:19     | 585558825       | SIP Trunk - VoIP1  | 0585261090             |                    | 00:48    |           | Odtwórz | -  |

Przy pomocy przygotowanych filtrów można w łatwy sposób odnaleźć poszukiwane nagranie.

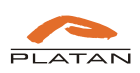

#### Agent003

| Przeglą  | darka nagrań Konfiguracja | 1                 |                    |                     |                   |          |           |         |   |
|----------|---------------------------|-------------------|--------------------|---------------------|-------------------|----------|-----------|---------|---|
| Serwer   |                           |                   |                    |                     |                   |          |           |         |   |
| Serwe    | Agent003: Proxima - Hea   | id office 👻 🛛 Wcz | zytaj listę nagrań |                     |                   |          |           |         |   |
| Filtr    |                           |                   |                    |                     |                   |          |           |         |   |
|          | Od: 2015.08.07            | 7 00:00:00 ≑      | Rozmowy miejs      | skie i wewnętrzne 👻 |                   |          |           |         |   |
|          | Do: 2015.08.08            | 8 00:00:00 ≑      | Fraza:             |                     |                   |          |           |         |   |
| Rozmo    | va dłuższa niż: 00:00     | ✓ Abon            | enci wewnętrzni:   |                     | Filtruj           |          |           |         |   |
| Lista na | agrań                     |                   |                    |                     |                   |          |           |         |   |
| Lp.      | Data                      | Wywołujący        | Opis wywołującego  | Wywoływany          | Opis wywoływanego | Czas trw | Przekiero | Odtwórz |   |
| 1        | 2015.04.10 15:15:33       | 110               | Nr wew:110         | 103                 | Nr wew: 103       | 00:03    |           | Odtwórz | 1 |
| 2        | 2015.04.10 15:13:23       | 110               | Nr wew:110         | 103                 | Nr wew: 103       | 00:06    |           | Odtwórz |   |
| 3        | 2015.04.10 15:12:32       | 110               | Nr wew:110         | 103                 | Nr wew: 103       | 00:29    |           | Odtwórz |   |
| 1        | 2015.04.10 15:10:39       | 110               | Nr wew:110         | 103                 | Nr wew: 103       | 00:25    |           | Odtwórz | 0 |
| 5        | 2015.03.27 10:54:45       | *9998             | SIP Trunk - VoIP1  | 0585261090          |                   | 00:07    |           | Odtwórz |   |
| 5        | 2015.03.27 10:45:27       | *9998             | SIP Trunk - VoIP1  | 0585261090          |                   | 00:09    |           | Odtwórz |   |
| 7        | 2015.03.27 10:44:34       | *9998             | SIP Trunk - VoIP1  | 0585261090          |                   | 00:03    |           | Odtwórz |   |
| 3        | 2015.03.27 10:43:21       | *9998             | SIP Trunk - VoIP1  | 0585261090          |                   | 00:02    |           | Odtwórz |   |
| 9        | 2015.03.27 10:42:48       | *9998             | SIP Trunk - VoIP1  | 0585261090          |                   | 00:03    |           | Odtwórz |   |
| 10       | 2015.03.27 10:42:12       | *9998             | SIP Trunk - VoIP1  | 0585261090          |                   | 00:07    |           | Odtwórz |   |
| 11       | 2015.03.23 15:03:20       | 700               | Nr wew: 700        | 585558800           | SIP Trunk - VoIP1 | 00:15    |           | Odtwórz |   |
| 12       | 2015.03.23 15:02:15       | 700               | Nr wew: 700        | 585558888           | SIP Trunk - VoIP1 | 00:13    |           | Odtwórz | ) |
| 13       | 2015.03.23 15:00:16       | 700               | Nr wew: 700        | 600900225           | GSM 1.1.1         | 00:08    |           | Odtwórz |   |
| 14       | 2015.03.23 14:57:16       | 700               | Nr wew: 700        | 605309499           | GSM 1.1.1         | 00:14    |           | Odtwórz | 0 |
| 15       | 2015.03.20 15:25:32       | 102               | Extension No.: 102 | 200                 | Serwer 2          | 00:06    |           | Odtwórz |   |
| 16       | 2015.03.20 15:12:07       | 585558825         | SIP Trunk - VoIP1  | 600900225           | GSM 1.1.1         | 00:04    | 102       | Odtwórz |   |
| 17       | 2015.03.20 15:11:19       | 585558825         | SIP Trunk - VoIP1  | 0585261090          |                   | 00:48    |           | Odtwórz | 7 |

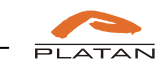